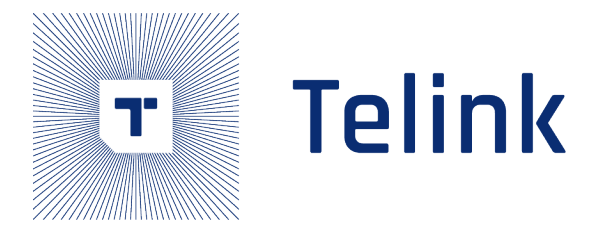

# **Application Note**

# **Telink Position Solution Introduction**

Semiconduc

AN-19052700-E7

Ver1.8.0 2022.05.31

## Keyword

AOA, AOD, Constanct Tone Extension

## Brief

This document introduces Telink position solution.

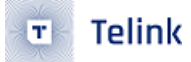

Published by Telink Semiconductor

Bldg 3, 1500 Zuchongzhi Rd, Zhangjiang Hi-Tech Park, Shanghai, China

© Telink Semiconductor All Rights Reserved

#### Legal Disclaimer

This document is provided as-is. Telink Semiconductor reserves the right to make improvements without further notice to this document or any products herein. This document may contain technical inaccuracies or typographical errors. Telink Semiconductor disclaims any and all liability for any errors, inaccuracies or incompleteness contained herein.

Copyright © 2022 Telink Semiconductor (Shanghai) Co., Ltd.

#### Information

For further information on the technology, product and business term, please contact Telink Semiconductor Company www.telink-semi.com

For sales or technical support, please send email to the address of:

telinksales@telink-semi.com

telinksupport@telink-semi.com

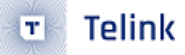

## **Revision History**

| Version | Changes                                    |  |  |  |  |
|---------|--------------------------------------------|--|--|--|--|
| V1.0.0  | Initial release.                           |  |  |  |  |
| V1.1.0  | Updated section 3.                         |  |  |  |  |
| V1.2.0  | Updated section 4.3.1 and 4.3.3.           |  |  |  |  |
| V1.3.0  | Updated chapter 4.                         |  |  |  |  |
| V1.4.0  | Updated chapter 3.                         |  |  |  |  |
| V1.5.0  | Updated RSSI; updated ANT switch sequence. |  |  |  |  |
| V1.6.0  | Updated reference design 3.                |  |  |  |  |
| V1.7.0  | Updated 8278 chips.                        |  |  |  |  |
| V1.8.0  | Updated demo.                              |  |  |  |  |

reint Semiconductor

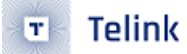

## Contents

| Re | vision | History                                | 3  |
|----|--------|----------------------------------------|----|
| 1  | AOA    | A/AOD                                  | 6  |
|    | 1.1    | Angle of Arrival (AOA) Method          | 6  |
|    | 1.2    | Angle of Departure (AOD) Method        | 6  |
| 2  | Pac    | ket Format                             | 8  |
|    | 2.1    | Constant Tone Extension                | 8  |
|    | 2.2    | Antenna Switch                         | 9  |
|    | 2.3    | IQ Sampling                            | 9  |
|    | 2.4    | RSSI                                   | 10 |
| 3  | Cab    | le Test                                | 11 |
|    | 3.1    | Antenna Switching Integrity            | 11 |
|    | 3.2    | IQ Samples Dynamic Range               | 11 |
|    | 3.3    | IQ Samples Coherency                   | 12 |
| 4  | Har    | dware                                  | 13 |
| 5  | Firm   | nware and API                          | 17 |
|    | 5.1    | API and Raw Data $\ldots$              | 17 |
|    | 5.2    | Demo                                   | 18 |
|    |        | 5.2.1 Demo Parameter                   | 18 |
|    |        | 5.2.2 User Guide                       | 26 |
|    | 5.3    | Telink Solution Release                | 27 |
|    |        | 5.3.1 How to use                       | 29 |
|    |        | 5.3.2 Continue Mode                    | 30 |
|    |        | 5.3.3 Save Mode                        | 31 |
|    |        | 5.3.4 Packet format                    | 32 |
| 6  | Fiel   | d Test Result                          | 37 |
|    | 6.1    | Field Test Result of Reference Board 1 | 37 |
|    | 6.2    | Field Test Result of Reference Board 2 | 39 |
|    | 6.3    | Field Test Result of Reference Board 3 | 41 |
| 7  | Sch    | ematic for Reference Board             | 45 |

## List of Figures

| 1.1  | Angle of Arrival Method                                        | 6  |
|------|----------------------------------------------------------------|----|
| 1.2  | Angle of Departure Method                                      | 7  |
| 2.1  | Packet Format                                                  | 8  |
| 2.2  | Constant Tone Extension Structure                              | 9  |
| 3.1  | Dynamic range result                                           | 11 |
| 3.2  | Phase of different antennas                                    | 12 |
| 4.1  | Reference Board Design 1                                       | 13 |
| 4.2  | Illustration of Angle for Reference Board Design 1             | 14 |
| 4.3  | Reference Board Design 2                                       | 14 |
| 4.4  | Illustration of Angle for Reference Board Design 2             | 15 |
| 4.5  | Reference Board Design 3                                       | 16 |
| 5.1  | Complete packet receiving and process the packet data          | 25 |
| 5.2  | Change BDT to USB log mode                                     | 26 |
| 5.3  | Enter Log Windows Interface                                    | 27 |
| 5.4  | Code of using UART to print                                    | 27 |
| 5.5  | AOA/AOD Tool Interface 1(accord to hardware only for 8258)     | 28 |
| 5.6  | AOA/AOD Tool Interface 1(accord to hardware only for 8258)     | 29 |
| 5.7  | Tscript Interface                                              | 30 |
| 5.8  | Continue Mode (Yellow: height angles; Black: horizontal angle) | 31 |
| 5.9  | AoA Receiver Slot Chart                                        | 31 |
| 5.10 | Testing Data                                                   | 32 |
| 5.11 | Receive packet format                                          | 32 |
| 5.12 | Example packet of triangle board $\sim$                        | 33 |
| 5.13 | Example packet of polygon board                                | 34 |
| 5.14 | Example packet of polygon board                                | 35 |
| 5.15 | Example packet of polygon board                                | 35 |
| 5.16 | Example packet of triangle board(RSSI)                         | 36 |
| 6.1  | Test Environment for Reference Board 1                         | 37 |
| 6.2  | 5 meters Indoor Test Result                                    | 38 |
| 6.3  | Mean of Absolute Value of Error Versus Real Angle              | 39 |
| 6.4  | Test Environment for Reference Board 2                         | 40 |
| 6.5  | Estimation of alpha vs. real alpha                             | 41 |
| 6.6  | Estimation of theta vs. real alpha                             | 41 |
| 6.7  | Test Environment for Reference Board 3                         | 42 |
| 6.8  | Estimation of alpha vs. real alpha for senario 1, 2, 3         | 43 |
| 6.9  | Estimation of theta vs. real alpha for senario 1, 2, 3         | 43 |
| 6.10 | Estimation of alpha vs. real alpha for senario 4, 5, 6         | 44 |
| 6.11 | Estimation of theta vs. real alpha for senario 4, 5, 6         | 44 |
| 7.1  | Schematic for Reference Board part 1                           | 45 |
| 7.2  | Schematic for Reference Board part 2                           | 46 |

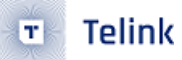

## 1 AOA/AOD

Telink Position Solution supports AOD/AOD features defined in Core 5.1. Client device is hereinafter referred to as "the LE radio that we want to get direction information". Server device is hereinafter referred to as "the LE radio that set as the basepoint of the direction information". Client device can get its direction information for a server device though AOA/AOD method. Using direction information from several server devices and profile-level information giving their locations, a client radio can calculate its own position.

Telink position Solution can provide estimated angle by its embedded MCU, provide 3 reference designs of antenna array, including PCB antenna.

### 1.1 Angle of Arrival (AOA) Method

Client device can make its angle of arrival (AoA) information available to server device by transmitting direction finding enabled packets using a single antenna.

Server device, consisting of an RF switch and antenna array, switches antennae while receiving those packets and captures IQ samples. The IQ samples can be used to calculate the phase difference in the radio signal received using different elements of the antenna array, which in turn can be used to estimate angle.

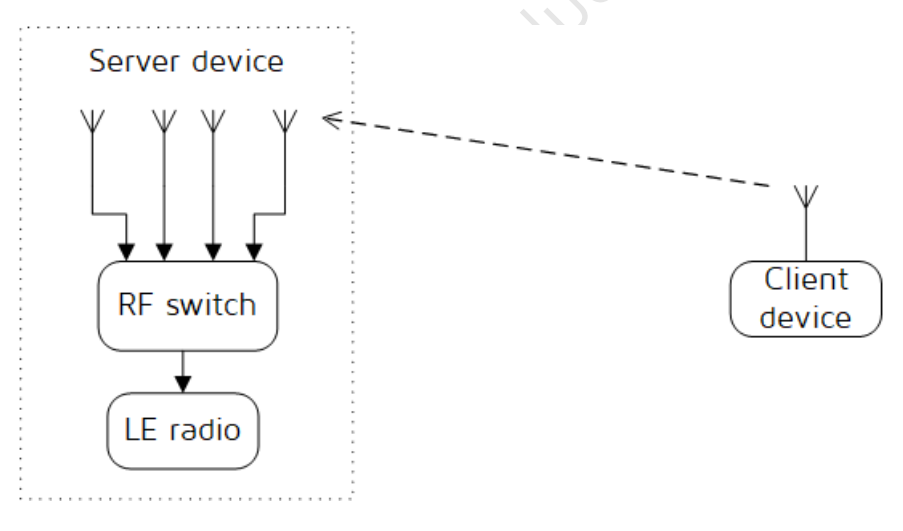

Figure 1.1: Angle of Arrival Method

### 1.2 Angle of Departure (AOD) Method

Client device, consisting of an RF switch and antenna array, can make its angle of departure (AoD) detectable by transmitting direction finding enabled packets, switching antennae during transmission.

Client device, consisting of an RF switch and antenna array, can make its angle of departure (AoD) detectable by transmitting direction finding enabled packets, switching antennae during transmission.

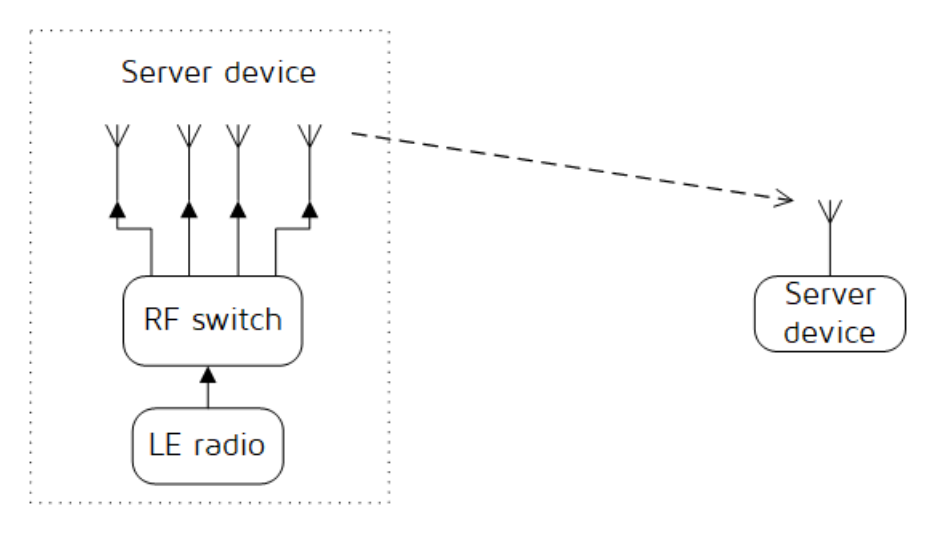

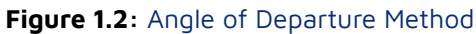

reint Semiconductor

## 2 Packet Format

| LSB                         |                              |                       |                   | MSB                                          |
|-----------------------------|------------------------------|-----------------------|-------------------|----------------------------------------------|
| Preamble<br>(1 or 2 octets) | Access-Address<br>(4 octets) | PDU<br>(2-258 octets) | CRC<br>(3 octets) | Constant Tone<br>Extension<br>(16 to 160 µs) |

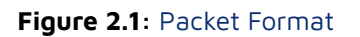

Telink Position Solution supports packet format specified for AOA and AOD feature: consisting of Preamble, Access-Address, PDU, CRC (Cyclic Redundancy Check) and Constant Tone Extension. The Header in PDU contains controlling information of AOA AOD.

### 2.1 Constant Tone Extension

Constant Tone Extension is specified for AOA AOD feature. The Constant Tone Extension has a variable length; it is at least 16  $\mu$ s and not greater than 160  $\mu$ s.

The first 4  $\mu$ s of the Constant Tone Extension are termed as the guard period and the next 8  $\mu$ s are termed as the reference period. After the reference period, the constant Tone Extension consists of a sequence of alternating switch slots and sample slots, each either 1  $\mu$ s or 2  $\mu$ s long as specified by the Host. The structure of the Constant Tone Extension is shown in the figure below.

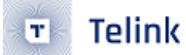

AOA transmitter

| Continues transmission                               |                                       |        |         |        |          |  |        |         |        |         |  |
|------------------------------------------------------|---------------------------------------|--------|---------|--------|----------|--|--------|---------|--------|---------|--|
| AOA receiver: lus switch slot and s                  | ample slots                           |        |         |        |          |  |        |         |        |         |  |
| Guard period                                         | Reference period                      | Switch | Sample  | Switch | Sample   |  | Switch | Sample  | Switch | Sample  |  |
| (4 µs)                                               | (8 µs)                                | slot   | slot 1  | slot   | slot 2   |  | slot   | slot 73 | slot   | slot 74 |  |
| AOA receiver: 2us switch slot and s                  | ample slots                           |        |         |        |          |  |        |         |        |         |  |
| Guard period                                         | Reference period                      | Qit-   | 1 -1-4  | 01     | 1 + 1    |  | 0      | 1 .1.4  | Samp   | le slot |  |
| (4 µs)                                               | (8 µs)                                | Switc  | slot    | Sample | e slot 1 |  | Swite  | ch slot | 3      | 7       |  |
| AOD transmitter: lus switch slot and<br>Guard period | d sample slots<br>Reference period    | Switch | Sample  | Switch | Sample   |  | Switch | Sample  | Switch | Sample  |  |
| (4 µs)                                               | (8 µs)                                | slot   | slot 1  | slot   | slot 2   |  | slot   | slot 73 | slot   | slot 74 |  |
| AOD receiver: 1us switch slot and                    | sample slots                          |        |         |        |          |  |        |         |        |         |  |
| Guard period                                         | Reference period                      |        | Sample  |        | Sample   |  |        | Sample  |        | Sample  |  |
| (4 µs)                                               | (8 µs)                                |        | slot 1  |        | slot 2   |  |        | slot 73 |        | slot 74 |  |
| AOD transmitter: 2us switch slot an<br>Guard period  | d sample slots<br>Reference period    | 0ite   | 1 -1 -4 | G      | 1-+ 1    |  | Garit  | 1 -1 -4 | Samp   | le slot |  |
| (4 µs)                                               | $(4 \ \mu s)$ (8 \ \mu s) Switch slot |        |         | sampl  | e slot i |  | Swite  | en slot | 37     |         |  |
| AOD receiver: 2us switch slot and                    | sample slots                          |        |         |        |          |  |        |         |        |         |  |
| Guard period                                         | Reference period                      |        |         | Sample | a elot 1 |  |        |         | Samp   | le slot |  |
| (4 µs)                                               | (8 µs)                                |        |         | Sampi  | 5101 1   |  |        |         | 3      | 7       |  |
|                                                      |                                       |        |         |        |          |  |        |         |        |         |  |

#### Figure 2.2: Constant Tone Extension Structure

### 2.2 Antenna Switch

The device switches between the antennas either while receiving the AoA Constant Tone Extension or while transmitting the AoD Constant Tone Extension. The switching takes place during time periods called switch slots. The first 4  $\mu$ s of the Constant Tone Extension are termed as the protection period and the next 8  $\mu$ s are termed as the reference period. The receiving Link Layer captures IQ samples during the reference period and during time periods are called sample slots.

The first antenna in the pattern will be used during the reference period. The second antenna in the pattern will be used during the first sample slot, the third antenna during the second sample slot, and so on. The same antenna ID may appear more than once in the pattern. The antenna in use will only be changed during the protection period and switch slots.

### 2.3 IQ Sampling

When receiving a packet that contains an AoD Constant Tone Extension, the receiver does not need to switch antennas.

When receiving a packet that contains an AoA Constant Tone Extension, the receiver performs antenna switching at the rate and follows the switching pattern configured by the Host.

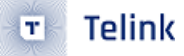

In both cases, the receiver takes an IQ sample each microsecond during the reference period and an IQ sample each sample slot (thus there will be 8 reference IQ samples). For 2  $\mu$ s slots, there are up to 37 IQ samples; for 1  $\mu$ s slots, there are up to 74 IQ samples. The Controller reports the IQ samples to the Host. The receiver samples the entire Constant Tone Extension, irrespective of length, unless it will conflict with other activities.

### 2.4 RSSI

The receiver measure the RSSI of received packets on the antenna used for receiving the body of the packet (in both cases excluding any Constant Tone Extension).

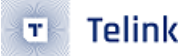

## 3 Cable Test

We tested chip 8278 according to spec "RF-PHY.TS.5.1.1". The chip 8278 passes all AOA/AOD test cases. Here are some details about these test cases.

### 3.1 Antenna Switching Integrity

The chip 8278 implements 3 GPIO ports to control PA switch. The switch pattern is configurable by software. The 8278 supports up to 8 antennas, 16 non-cycle switches.

### 3.2 IQ Samples Dynamic Range

In order to implement high order algorithm such as MUSIC, the IQ samples shall show different amplitude corresponding to the received signal strength. The test case in Spec. is transmit -52,-49,-57 and -62dBm signal to Antenna 1, 2, 3 and 4. The Spec. requires MEAN ANT4 < MEAN ANT3 < MEAN ANT 1 < MEAN ANT 2. The "MEAN ANT n" is IQ samples amplitude mean value of antenna n.

Chip 8278 outputs IQ samples with 8 bit precision. The figure shows the mean and STD. The value of IQ sample from different ports sample by sample, are normalized by the reference signal. The resolution of amplitude is less than 1dB.

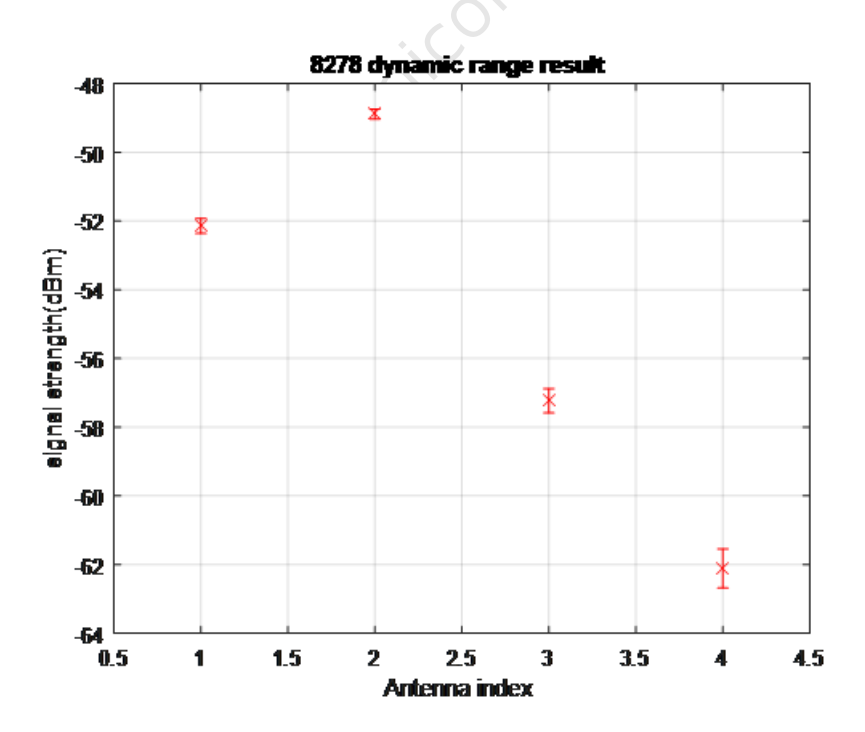

Figure 3.1: Dynamic range result

### 3.3 IQ Samples Coherency

In order to calculate phase difference of signal from different antennas to derive angle, the phase of same antenna at different time shall be coherent, and the phase difference from different antennas at different time shall be coherent. See section 5.2 of Core 5.1 for requirement details.

Use power divider to transmit signal to 4 ports of chip 8278, all packet attached with 160µs CW, calibrated cable difference and power divider difference, calibrated initial phase difference with reference signal. The spec requires phase variation (v-MRP) shall be less than 0.52 for same antenna, and phase variation (MRPD) shall be less than 1.125 between different antennas. The STD. value of phase from different ports across packets collected by 8278 are below 0.025 rad. The figure below is the phase of IQ samples from 4 ports.

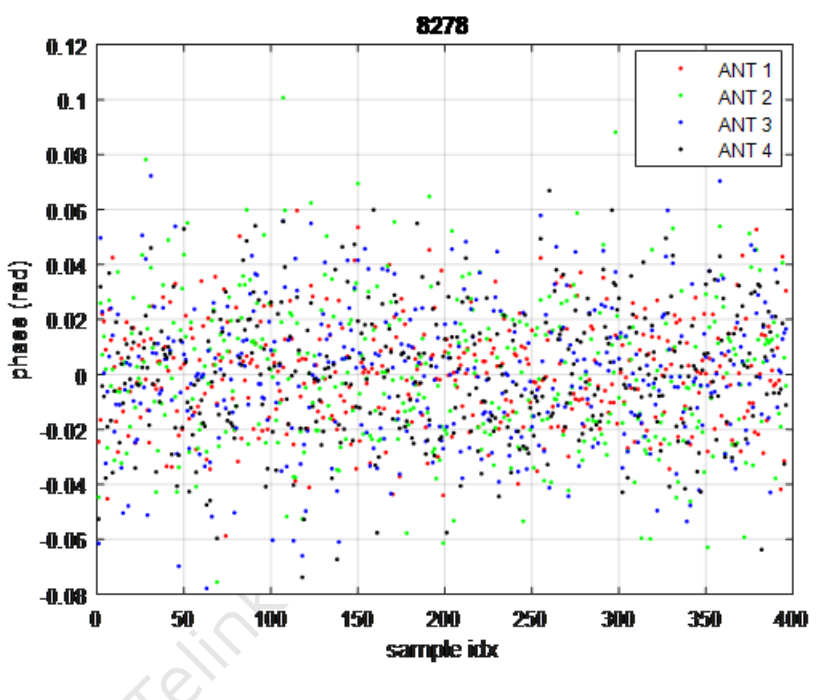

Figure 3.2: Phase of different antennas

## 4 Hardware

There are 3 selections of reference design, the reference design 1 is for board on the wall and the reference design 2 is for board on the ceiling, the reference design 3 uses PCB antennas as replacement of external antennas in reference design 2.

The reference board design 1 is shown in Figure 4.1. The Figure 4.2 shows the illustration of angle. The X axis points to 0 degree while the Y axis points to 90 degree.

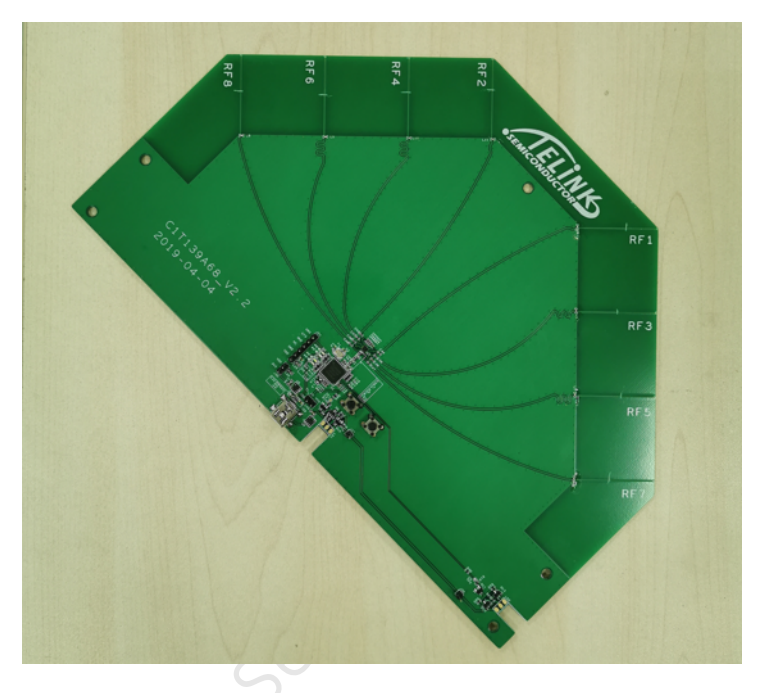

Figure 4.1: Reference Board Design 1

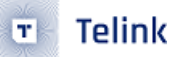

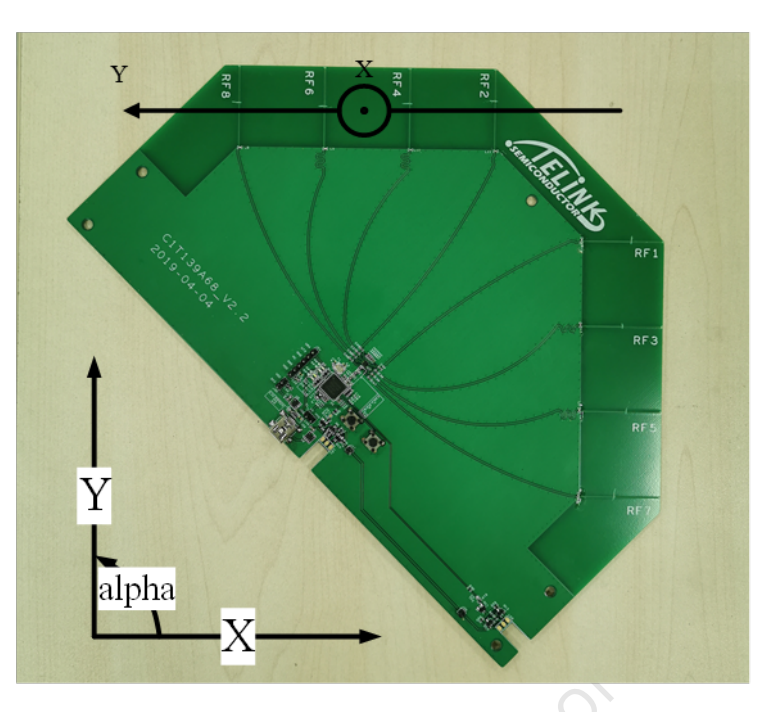

Figure 4.2: Illustration of Angle for Reference Board Design 1

The reference board 2 design is show in Figure 4.3 and the illustration of angle see Figure 4.4. Set RF8-RF1 as x axis pointing to 0 degree while taking RF5-RF4 as y axis pointing to 90 degree.

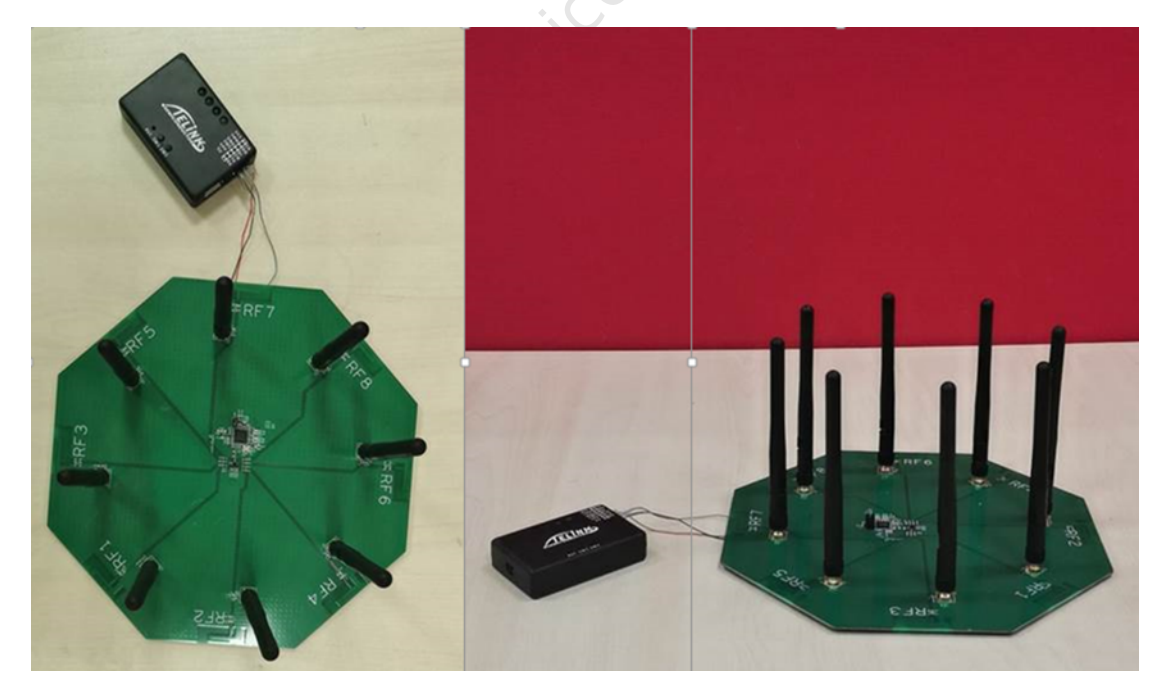

Figure 4.3: Reference Board Design 2

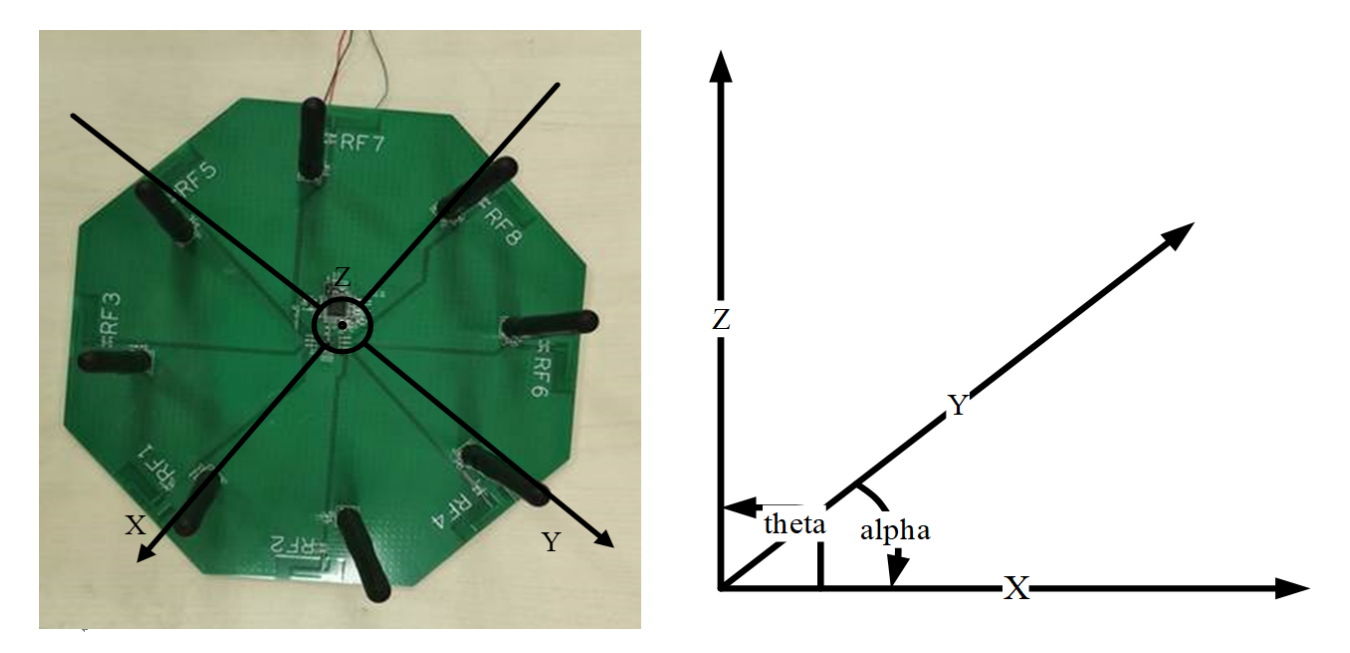

Figure 4.4: Illustration of Angle for Reference Board Design 2

The reference board 3 design is show in Figure 4.5 and the illustration of angle is the same as reference board 2.

AN-19052700-E7

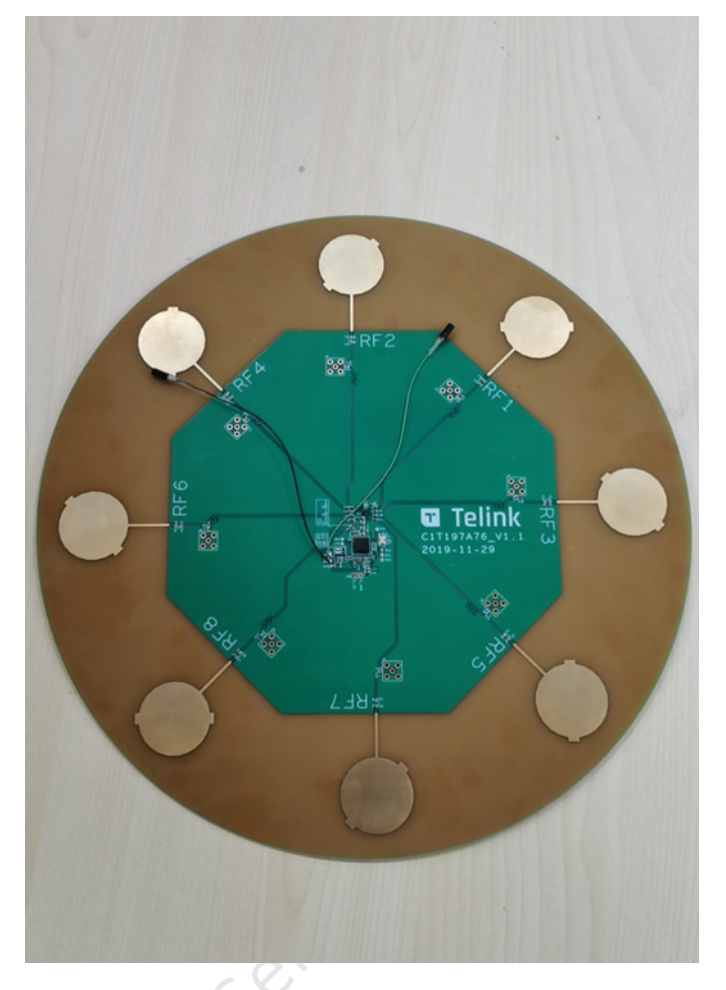

Figure 4.5: Reference Board Design 3

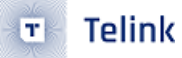

## 5 Firmware and API

For convenience of customer, we provide an API for calculating angles and raw data, so that customers can choose to use our API (with our provided algorithms) to obtain the input angles directly or to develop their own algorithms for calculating angles from raw data. We also provide demos to help customers demonstrate and validate the functionality of AOA or AOD. Customers can access the corresponding SDK and Tscript tools via the links below.

SDK: http://wiki.telink-semi.cn/tools\_and\_sdk/Driver/telink\_b85m\_driver\_sdk.zip

Tscript: http://wiki.telink-semi.cn/tools\_and\_sdk/BLE/827x\_AOA\_AOD\_Solution.zip

### 5.1 API and Raw Data

At present we put the interfaces for the AOA/AOD transceiver configuration in rf\_drv.h and rf\_drv.c, while the interfaces for the algorithms related to data splitting and angle calculation are in aoa.c and aoa.h. For this reason, customers need to port the corresponding libdriver.a, rf\_drv.h and aoa.h to the corresponding project. The user can set up the AOA/AOD function and configure the number of antennas, switching order, sampling interval, etc. by calling the relevant interface in rf\_drv.h after RF initialization. The detailed settings can be adjusted according to your needs in the demo section. In addition, aoa.c and aoa.h provide APIs for calculating the angle information from the packet data and the interface for obtaining raw data.

The user can obtain the input angle information by calling unsigned int raw\_data\_to\_angle\_no\_z(unsigned char ptr\_packet), which returns the value bit plane angle information. The angle information can also be obtained by calling unsigned int raw\_data\_to\_angle\_with\_z(unsigned char ptr\_packet,unsigned char \*temp\_theta), which in addition to returning a plane angle, will also output altitude angle information to the temp\_theta variable, through which the user can obtain the altitude angle information. Examples are as follows.

In addition, an interface is provided to obtain raw data, through which the user can obtain the raw IQ data from the receiving end of the packet. The raw data is pre-processed and converted to signed decimal numbers and can then be used by the algorithm to calculate the angle.

```
unsigned char raw_data[90];
get_raw_data(&raw_data[0],&rx_packet[0],90);
```

Then raw data is copied to raw\_data[0],raw\_data[1], raw\_data[2] ... raw\_data[89], which stand real part of IQO, imaginary part of IQO, real part of IQ1 ...imaginary part of IQ44. User need an unsigned char table which has at least 90 parameters because there are 45 sample data and each data includes real part and imaginary part.

### 5.2 Demo

The demo supports the AOA/AOD mode, the customer can choose the mode they use by using the corresponding macro definition. Download the demo program to the reference hardware and the transmitter continuously sends data to the receiver to output the angle. The output angle can be printed via UART, usb to BDT/Tscript or SWS to Tscript. The reference hardware design AOA mode angle output only supports SWS upload to Tscript for output and graphical display.

The demo is currently compatible with the 8278 and 8258 chips, the 8278 will be used as an example when presenting the demo below. The 82xx in the following text can be replaced by 8258 or 8278 depending on the actual situation.

#### 5.2.1 Demo Parameter

Variable parameters in drivers/82xx/aoa.h:

#define RF\_REAL\_FREQ 2450 //set TX/RX frequency.here is 2450MHz

It defines transmit frequency.

Variable parameters in app.c:

Using 8278 as an example.

The Demo is currently compatible with the 8258 and 8278 and therefore provides a separate set of IOs as antenna control pins.

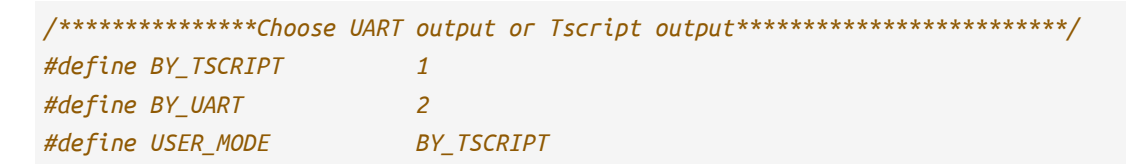

Output angle information using UART or Tscript.

It defines board as transmitter or receiver.

```
/*************Choose AOA or AOD*****************/
#define RF_AOD_EN 0 //0:AOA; 1:AOD
```

It defines board as AOA or AOD.

It determines whether the algorithm used processes results with altitude angle information.

The 8258 chip can call the following functions.

Note:

• The 8258 only supports two antenna switching sequences, which can be found in the comments of the two antenna switching modes in rf\_drv.h

For the 8278 chip, refer to the following settings.

unsigned char antenna\_switch\_seq[8] = {0,1,2,3,4,5,6,7}; rf\_aoa\_aod\_ant\_init(8,&ant\_config,SWITCH\_SEQ\_MODE0,antenna\_switch\_seq);

The 8278 is more flexible than the 8258 in terms of antenna switching settings. The original way of setting the antenna switching order directly is modified to a table lookup method by using SWITCH\_SEQ\_MODEx(x=0,1,2) to set the order of the table lookup; the antenna\_switch\_seq sets the table content, which is the actual antenna switching order.

```
/*************TX Payload length**********************/
#define TX_PKT_PAYLOAD 0x12
```

```
AN-19052700-E7
```

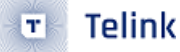

It defines the length of the payload part of the packet being sent. Depending on the packet structure, the payload length can be used to check the length and to obtain the offset of the information stored in the packet.

The RF frequency should be verified in aoa.h, by changing RF\_REAL\_FREQ, but not here.

```
/**********TX Power*****************************/
#if (MCU_CORE_B85)
#define RF_POWER RF_POWER_P10p46dBm
#elif (MCU_CORE_B87)
#define RF_POWER RF_POWER_P11p26dBm
#endif
```

The TX power is defined and this is set according to the chip's energy table.

It defines the length of the IQ data. The 8258 only supports 8 bit length IQ data; the 8278 currently supports 8 bit, 16 bit (low), 16 bit (high) and 20 bit length IQ data. For the 8278 chip, the demo currently only supports 8 bit and 20 bit lengths as examples.

```
/**********Connect access code**********/
#define ACCESS_CODE 0xfcaab2c1
```

It defines ACCESS\_CODE.

When using Tscript for angular display, this space is used for command transmission.

/\*\*\*\*\*Store the value of stimer tick \*\*\*\*\*\*\*/
unsigned int tick\_now;//Used to store the current tick value to determine the timeout.

#### 

These two variables are transferred as results to the Tscript script for use in the upper level display angles.

```
/******Obtain space for raw data******/
unsigned char raw_data[90];
```

This is used to store the raw IQ data used by the algorithm. In the demo, when using 20-bit IQ data, it is first converted to 8-bit data and then stored in raw data.

```
/*******Upload the results to Tscript ******/
unsigned char trans_buff[136] = {0x00};
unsigned char trans_table[10];
```

It is for uploading data to Tscript.

```
/******Packet receiving data******/
unsigned char rx_packet[280] __attribute__ ((aligned (4))) = {0x00};//280 bytes space for IQ

data to meet 20 bits lengths, adjustable for different lengths of IQ data.
unsigned char data_has_amplitude[256] __attribute__ ((aligned (4))) = {0};
unsigned char data_no_amplitude[256] __attribute__ ((aligned (4))) = {0};
```

Used to store data with and without altitude angle information obtained from rx\_packet processing for use by the algorithms that calculate angles.

```
/******Antenna angle calibration******/
int phase_rx_angle_cali_angle[8] = {0,-41,82,163,41,-122,122,122};
```

The calibration for rx\_angle in the algorithm.

User\_init introduction:

```
void user_init()
{
       gpio_init(1);
#if (MCU_CORE_B87 || MCU_CORE_B85)
//Used to enable the usb, which can output angle information via the usb.
       usb_set_pin_en();
#endif
//Initialization of the BLE mode, without distinction between tx and rx.
       rf_drv_init(RF_MODE_BLE_1M_NO_PN);
#if(MCU_CORE_B85)
[Brief Description]:
It mainly configures the number of antennas, controls the pins for antenna switching, and the
↔ sequence of antenna switching.
8: stands for enabling 8 antennas, currently 825x chip supports up to 8 antennas. The number of
\rightarrow antennas that can be enabled is based on customer requirements.
```

ant\_config: used to control the antenna pins. SWITCH\_SEQ\_MODE0: antenna mode switching. rf\_aoa\_aod\_ant\_init(8,&ant\_config,SWITCH\_SEQ\_MODE0); [Brief Description]: This function is mainly used for IQ data length, sample interval, and sample offset. IQ\_8\_BIT\_MODE: 8bit length IQ data SAMPLE\_AOA\_4US\_AOD\_CTEINFO\_INTERVAL: If AOA, then the 4us sampling interval corresponds to the → protocol's 2us as a slot; if it is AOD mode then it is necessary to determine whether it is  $\leftrightarrow$  a 4us sampling interval or a 2us sampling interval according to CTEinfo. This part can be ↔ referred to the protocol. -4: This parameter is used to adjust the position of the initial sampling point, in order to  $\leftrightarrow$  ensure that the sampling point is the optimum point. rf\_aoa\_aod\_sample\_init(IQ\_8\_BIT\_MODE,SAMPLE\_AOA\_4US\_AOD\_CTEINFO\_INTERVAL,-4); #else [Brief Description]: The main configuration is the number of antennas, the pins that control the antenna switching  $_{
m ev}$  and the order in which the antennas are switched. It is important to note that the 8278 has  $\leftrightarrow$  a different antenna switching sequence than the 8258. 8: stands for enabling 8 antennas, same meaning as 8258. ant\_config: used to control the antenna pins, same meaning as 8258 SWITCH\_SEQ\_MODE0: table lookup sequence in antenna switching, while in the 8258 it is the actual → antenna switching sequence. antenna\_switch\_seq: antenna switch order table, to find the antenna that needs to be switched to  $\leftrightarrow$  the corresponding position in the table. rf\_aoa\_aod\_ant\_init(8,&ant\_config,SWITCH\_SEQ\_MODE0,antenna\_switch\_seq); #if(IO DATA 8 BIT EN) /\*\*\*\*\*\*\*\*\*\*\*\*\*\*\*\*\*\*\*\*\*\*\*\*\*IQ sampling configuration\*\*\*\*\*\*\*\*\*\*\*\*\*\*\*\*\*\*\*\*\*\*\*\*\*\*\*\*\*\* [Brief Description]: same as above. rf\_aoa\_aod\_sample\_init(IQ\_8\_BIT\_MODE,SAMPLE\_AOA\_4US\_AOD\_CTEINFO\_INTERVAL,-4); #else rf\_aoa\_aod\_sample\_init(IQ\_20\_BIT\_MODE,SAMPLE\_AOA\_4US\_AOD\_CTEINFO\_INTERVAL,-4); #endif #endif /\*\*\*\*\*\*\*\*\*\*\*\*\*\*\*\*\*\*\*\*\*\*\*\*\*\*\*\*\*\*\*\*\*Algorithm initialization\*\*\*\*\*\*\*\*\*\*\*\*\*\*\*\*\*\*\*\*\*\*/

```
#if calibration_no_Z
   init_lookup_table_algorithm_no_Z();
#else
   init_lookup_table_algorithm_with_Z();
#endif
#if(RF_TXRX_MODE==TX)
   rf_aoa_aod_set_tx_mode(RF_TX_ACL_AOA_AOD_EN);
   rf_set_power_level_index (RF_POWER);
#elif(RF_TXRX_MODE==RX)
   rf_aoa_aod_set_rx_mode(RF_RX_ACL_AOA_AOD_EN);
#endif
rf_set_tx_rx_off();
   rf_set_tx_rx_off_auto_mode();
/*******Set the transmit and receive frequencies and access code*********/
   rf_set_channel(RF_FREQ,0);
   rf_access_code_comm(ACCESS_CODE);
/*******Tscript mode initialisation commands and result space************/
#if(USER_MODE == BY_TSCRIPT)
   //2.initiate parameter buffer to receive CMD and parameter
   ParaBuf_Init((unsigned int)commandBuff,commandBuffSize,commandBuffCnt);
   //3.initiate result buffer to send the result
   ResuBuf_Init((unsigned int)resultBuff,resultBuffSize,resultBuffCnt);
#endif
}
```

Main\_loop introduction:

The Tx part is mainly to enable the tx mode and then set the corresponding packet interval to send AOA/ AOD packets according to the requirements, which can be referred to the following code.

```
rf_tx_pkt (ble_tx_packet_AOD);
#else
    ble_tx_packet_AOA[7] =tx_cnt;
    rf_tx_pkt (ble_tx_packet_AOA);
#endif
    while(!rf_tx_finish()); //Waif for the end of packet sending
    rf_tx_finish_clear_flag(); //clear interrupt flag
    }
```

The main tasks in the RX part include: receiving packets, calculating the angle information and outputting the angle information. The output of the angles can be printed by uart or displayed by Tscript. When using the Tscript display, different scripts can be run depending on whether the packet receiving end is connected to the host computer via sigle wire or usb table.

As the RX part is complex, it will be briefly described below in chunks according to function.

```
#elif(RF_TXRX_MODE==RX)
     rf_rx_buffer_set((unsigned char*)rx_packet,296, 0);
     rf_set_rxmode ();
     sleep_us(85);
     rx_tick = clock_time();
     //The main function of this part is to set the packet receiving buffer and enable the
      → packet receiving function.
  while(1)
  {
   #if(USER_MODE == BY_TSCRIPT)
        if(is_ParaBuf_HaveData()!= 0)
        {
            ParaBuf_Read(para_buff,commandBuffSize);
            if(para_buff[0] == 0x33)
            {
                trans_table[1] = RF_FREQ;
                trans_table[2] = ACCESS_CODE&0xff;
                trans_table[3] = (ACCESS_CODE>>8)&0xff;
                trans_table[4] = (ACCESS_CODE>>16)&0xff;
                trans_table[5] = (ACCESS_CODE>>24)&0xff;
                trans_table[6] = 2;
   #if(MCU_CORE_B85)
                trans_table[7] = 1;
   #else
                trans_table[7] = IQ_DATA_8_BIT_EN;
   #endif
                trans_table[8] = (TX_PKT_PAYLOAD&0xff);
```

```
ResuBuf_Write(trans_table, 32);
}
}
```

When using Tscript mode and waiting for the script to give the corresponding command para\_buff[0] = 0x33, the basic information of the upload program including the frequency of sending and receiving packets, access code, etc. is used by the script to display information or process data.

```
if(para_buff[0] == 0x55)
#endif
    {
        while(1)
        {
#if(USER_MODE == BY_TSCRIPT)
        if(is_ParaBuf_HaveData()!= 0)
        {
            ParaBuf_Read(para_buff,commandBuffSize);
            if(para_buff[0] == 0x11)
            {
                while(is_rf_receiving_packet());
                rf_set_tx_rx_off();
                Result_Buff_Clear();
                break;
            }
        }
        }
    }
```

Get command 0x55 to enter the packet receiving state, determine if the result buffer needs to be cleared, if so wait for the end of the packet receiving. Disable the packet receiving state and clear the result buffer.

| if(                         | <pre>(rf_is_rx_finish())</pre>                                                                                                    |
|-----------------------------|----------------------------------------------------------------------------------------------------|
| l                           |                                                                                                    |
| i                           | <pre>if(rf_is_rx_right()&amp;&amp;rf_aoa_aod_is_rx_pkt_len_ok(rx_packet)) {     rx_cnt++;     rx_titk = clock time();     for(unsigned char i=0;i<rf_aoa_aod_iq_data_offset(rx_packet);i++) <="" pre=""></rf_aoa_aod_iq_data_offset(rx_packet);i++)></pre> |
|                             | <pre>data_has_amplitude[i] = rx_packet[i];<br/>data_no_amplitude[i] = rx_packet[i];<br/>}</pre>                                                                                                    |
| #if(IQ_DATA_8_BIT_EN  M     | KCU_CORE_B85)                                                                                                    |
| #else                       | <pre>frond_end(srx_packet[rf_aoa_aod_iq_data_offset(rx_packet)], sdata_has_amplitude[rf_aoa_aod_iq_data_offset(rx_packet)], sdata_no_amplitude[rf_aoa_aod_iq_dr for(unsigned_int_i=0ri&lt;9ri++) {</pre>                                                   |
| #endif                      |                                                                                                    |
| <b>#if</b> calibration_no_Z | <pre>angle_value = raw_data_to_angle_no_z(℞_packet[0]);</pre>                                                                                                    |
| #else                       | 4010 0.00                                                                                                    |
| #11(12_DATA_8_BIT_EN  M     | RU_UK& BSS)                                                                                                    |

#### Figure 5.1: Complete packet receiving and process the packet data

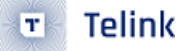

From the information in the screenshot until the end of main\_loop, this part is mainly about completing the packet receipt and processing the received data to derive the angle information by means of an algorithm.

The raw data from the package will be saved and uploaded to Tscript, where the client can simply verify their algorithm by fetching the raw data through Tscript's script.

#### 5.2.2 User Guide

Software:

- Telink IDE 1.3
- Telink Burning and Debugging Tool (BDT)

Steps:

- a. Change RF\_TXRX\_MODE in app.c to TX, then use Telink IDE 1.3 build project to generate .  $RF_AOA_DemoRF_AOA_Demo.bin$ .
- b. Connect single antenna board by usb or SW, download TX program.
- c. Change RF\_TRX\_MODE in app.c to RX, then rebuild project to generate a new .\RF\_AOA\_Demo\RF\_AOA\_Demo.bin.
- d. Connect multi-antenna board by usb or SW, download RX program.
- e. Use usb connect multi-antenna RX board to supply power and communicate, then change BDT to usb log mode by View -> usb log as shown in the figure below.

| <b>*</b> T | elink | Burning and De      | ebugging To | ool (BDT) |                                     | March 199                      |                         | 1                 | 1                          | _ <b>D</b> _ X      |
|------------|-------|---------------------|-------------|-----------|-------------------------------------|--------------------------------|-------------------------|-------------------|----------------------------|---------------------|
| File       | Viev  | v Tool Help         |             |           |                                     |                                |                         |                   |                            |                     |
|            | IΞ    | variable list 🕨     | Setting     | 🔎 Erase   | <u>D</u> ownload + <u>A</u> ctivate | ▶ R <u>u</u> n Ⅱ <u>P</u> ause | ₩ <u>S</u> tep Q PC 📌 S | Single step - C R | eset 🛞 ma <u>n</u> ual mod | e → 📕 <u>C</u> lear |
| ьо         |       | uart log<br>usb log | ьо          | 10        | 2 SWS                               | 602 06                         | Stall                   | 602               | 88                         | Start               |
|            |       | interp .lst         | Download    |           |                                     | 號련 Tdebug                      |                         |                   | Log windows                |                     |
|            |       | time stamp          |             |           | 1                                   |                                |                         |                   |                            | *                   |
|            |       |                     |             |           |                                     |                                |                         |                   |                            |                     |

Figure 5.2: Change BDT to USB log mode

f. Open Log windows. Then user can see input angle once receive AOA packets. Make sure print it out if use print function in program, or program will come out unknown mistake.

| Telink Burning and Debugging Tool (BDT)      |                                      |                                                    |  |  |  |  |  |  |  |  |  |
|----------------------------------------------|--------------------------------------|----------------------------------------------------|--|--|--|--|--|--|--|--|--|
| File View Tool Help                          |                                      |                                                    |  |  |  |  |  |  |  |  |  |
| 🖾 8258 🕶 🚆 USB 👻 🛞 Setting 🧷 Erase 🛓 Downloa | ad 🕇 Activate 🕨 Run 🛚 Pause 🍽 Step 🔍 | PC 🖋 Single step 🔻 🥂 Reset 🖷 manual mode 👻 🚽 Clear |  |  |  |  |  |  |  |  |  |
| b0 10 b0 10                                  | 2 SWS 602 06                         | Stall 602 88 ► Start                               |  |  |  |  |  |  |  |  |  |
| L Download                                   | 號련 Tdebug                            | E Log windows                                      |  |  |  |  |  |  |  |  |  |
| angle = 14<br>angle = 14                     |                                      | ·                                                  |  |  |  |  |  |  |  |  |  |
| angle = 14<br>angle = 13                     |                                      |                                                    |  |  |  |  |  |  |  |  |  |
| angle = 13<br>angle = 13                     |                                      |                                                    |  |  |  |  |  |  |  |  |  |
| angle = 14<br>angle = 15<br>angle = 15       |                                      |                                                    |  |  |  |  |  |  |  |  |  |
| angle = 13<br>angle = 14<br>angle = 15       |                                      |                                                    |  |  |  |  |  |  |  |  |  |
| angle = 14                                   |                                      |                                                    |  |  |  |  |  |  |  |  |  |

Figure 5.3: Enter Log Windows Interface

g. If user want to use UART to print, there are some definition need to be changed in drivers/8258/ printf.h. Change DEBUG\_BUS as DEBUG\_IO, set PRINT\_BAUD\_RATE and DEBUG\_INFO\_TX\_PIN, then GPIO will emulate UART and print out message with baud rate up to 1000000.

| #define<br>#define                                             | DEBUG_IO<br>DEBUG_USB                                                 | 1<br>2                                                                                 |                                        |      |      |       |  |  |  |
|----------------------------------------------------------------|-----------------------------------------------------------------------|----------------------------------------------------------------------------------------|----------------------------------------|------|------|-------|--|--|--|
| #define                                                        | DEBUG_BUS                                                             | DEBUG_IO                                                                               |                                        |      |      |       |  |  |  |
| #if (DEBU                                                      | JG BUS==DEBUG U                                                       | SB)                                                                                    |                                        |      |      |       |  |  |  |
| /**                                                            |                                                                       |                                                                                        |                                        |      |      |       |  |  |  |
| * @bried<br>* @paran<br>* @paran<br>* @retun<br>*/<br>void usb | f This fund<br>n[in] *format<br>n[in]<br>rn none.<br>_printf(const cl | ction serves to print<br>- format string nee<br>- variable number of<br>har *format,); | tf string by<br>ed to print<br>of data | USB. |      |       |  |  |  |
| #define printf usb_printf                                      |                                                                       |                                                                                        |                                        |      |      |       |  |  |  |
| <pre>#elif (DEBUG_BUS==DEBUG_IO)</pre>                         |                                                                       |                                                                                        |                                        |      |      |       |  |  |  |
| #define H                                                      | PRINT_BAUD_RATE                                                       |                                                                                        | 1000000                                | //1M | baud | rate, |  |  |  |
| #define I                                                      | DEBUG INFO TX P                                                       | IN                                                                                     | GPIO PB4                               |      |      |       |  |  |  |

Figure 5.4: Code of using UART to print

### 5.3 Telink Solution Release

Telink AOA/AOD solution is provided besides Demo. It is used to show AOA/AOD result and collect raw data with referred hardware. The solution includes bin file and debug tool - Tscript. The interface is as follows.

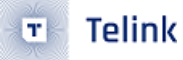

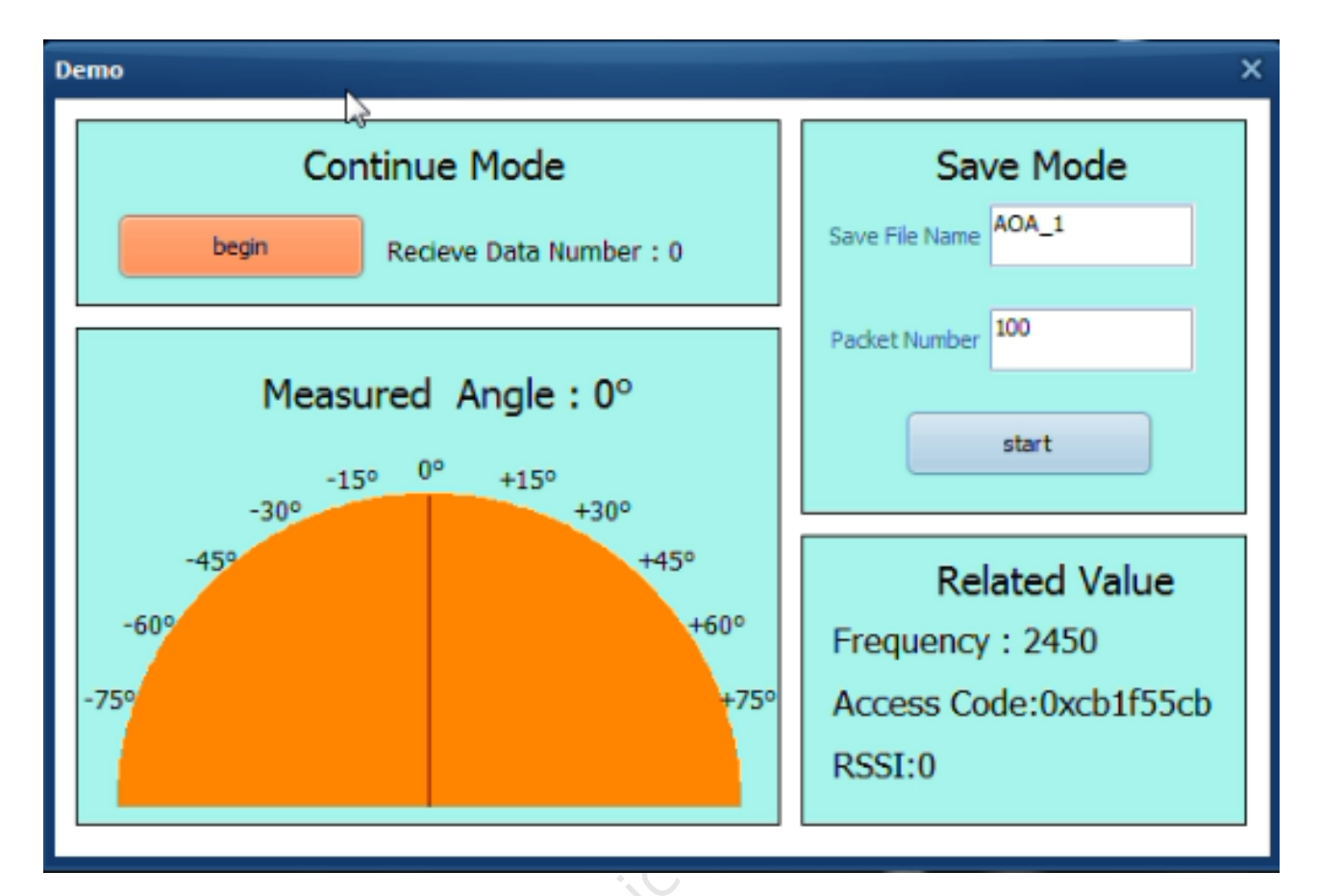

Figure 5.5: AOA/AOD Tool Interface 1(accord to hardware only for 8258)

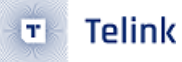

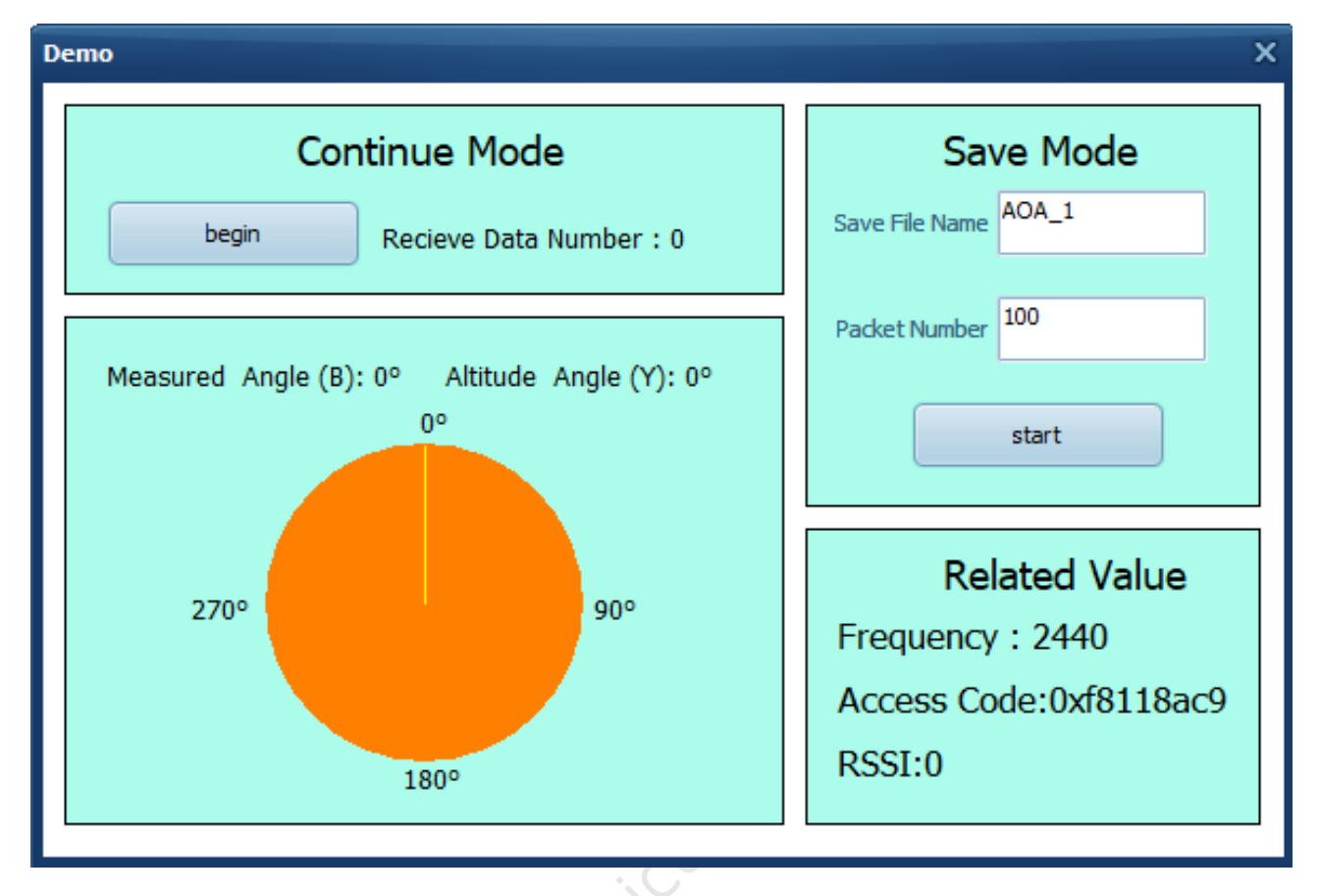

Figure 5.6: AOA/AOD Tool Interface 1(accord to hardware only for 8258)

#### 5.3.1 How to use

Step1: download specified bin file to the chip. Then connect the board to computer with USB or SWS to power on and communicate. Connect the polygon board to the computer through SWS especially when testing AOA with polygon board since there is no USB on the board.

Step2: open Tscript.exe, double click RF\_AutoTest\_Kite\AoA.lua as follows. Then the interface is shown as the figure below. Choose AoA\_Sniffer\_draw\_by\_sws\_V1.4.lua or AoA\_Sniffer\_draw\_by\_usb\_V1.4.lua according to the different connection mode between the computer and the board.

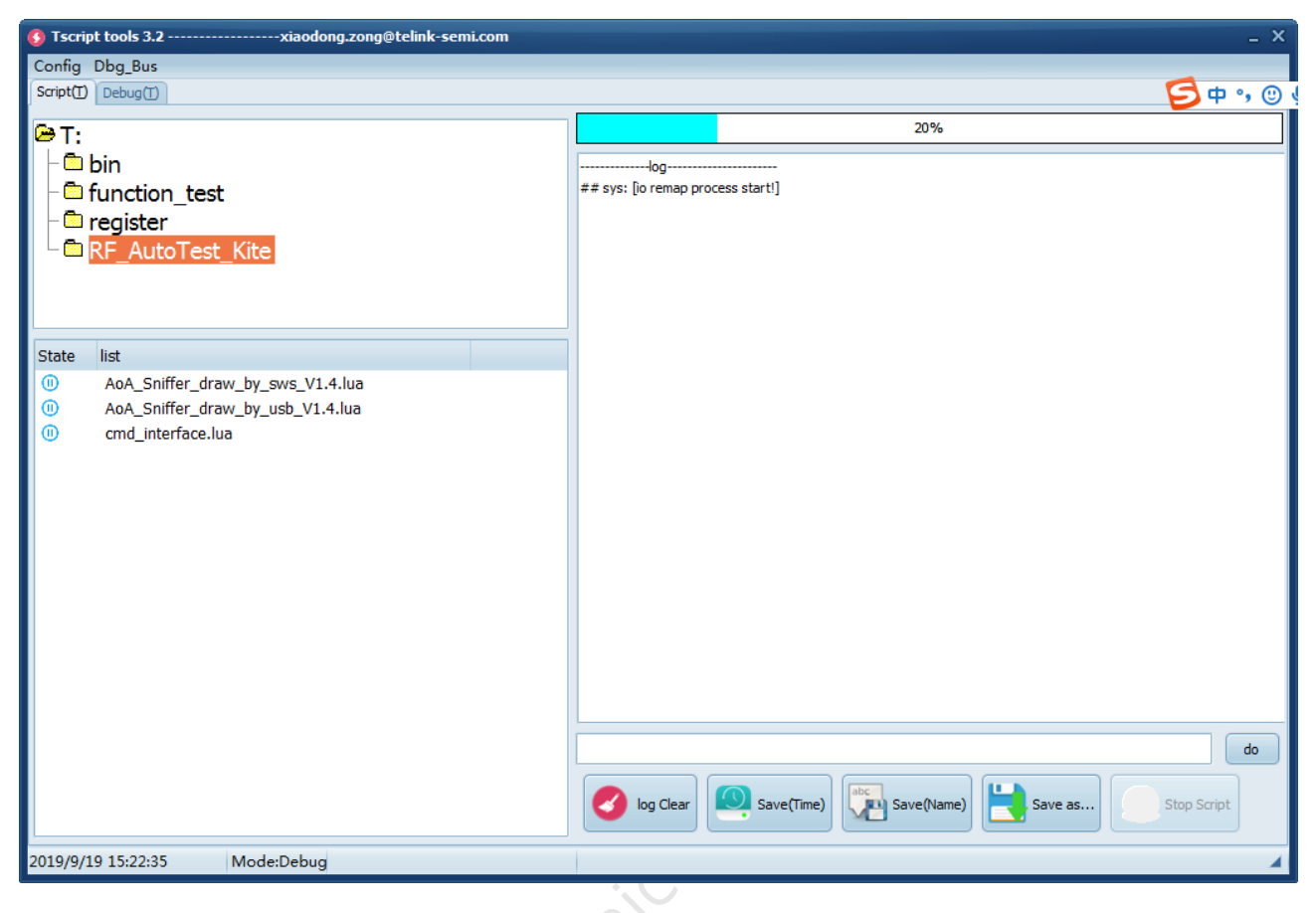

Figure 5.7: Tscript Interface

Step3: choose continue mode or save mode to start, these two modes will be introduced in Section 5.3.2 Continue Mode and 5.3.3 Save Mode.

#### 5.3.2 Continue Mode

The continue mode is designed to show calculation angle result of inner API. The receive board will continually receive data and calculate angle once receiving AOA/AOD data. After average angle data of fixed window, the result will be shown in the interface and the pointer in table will point to corresponding position. In addition, the received packet number and Frequency/Access Code/RSSI will be shown in the interface as follows. The current interface supports the display of height and plane angles.

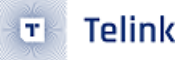

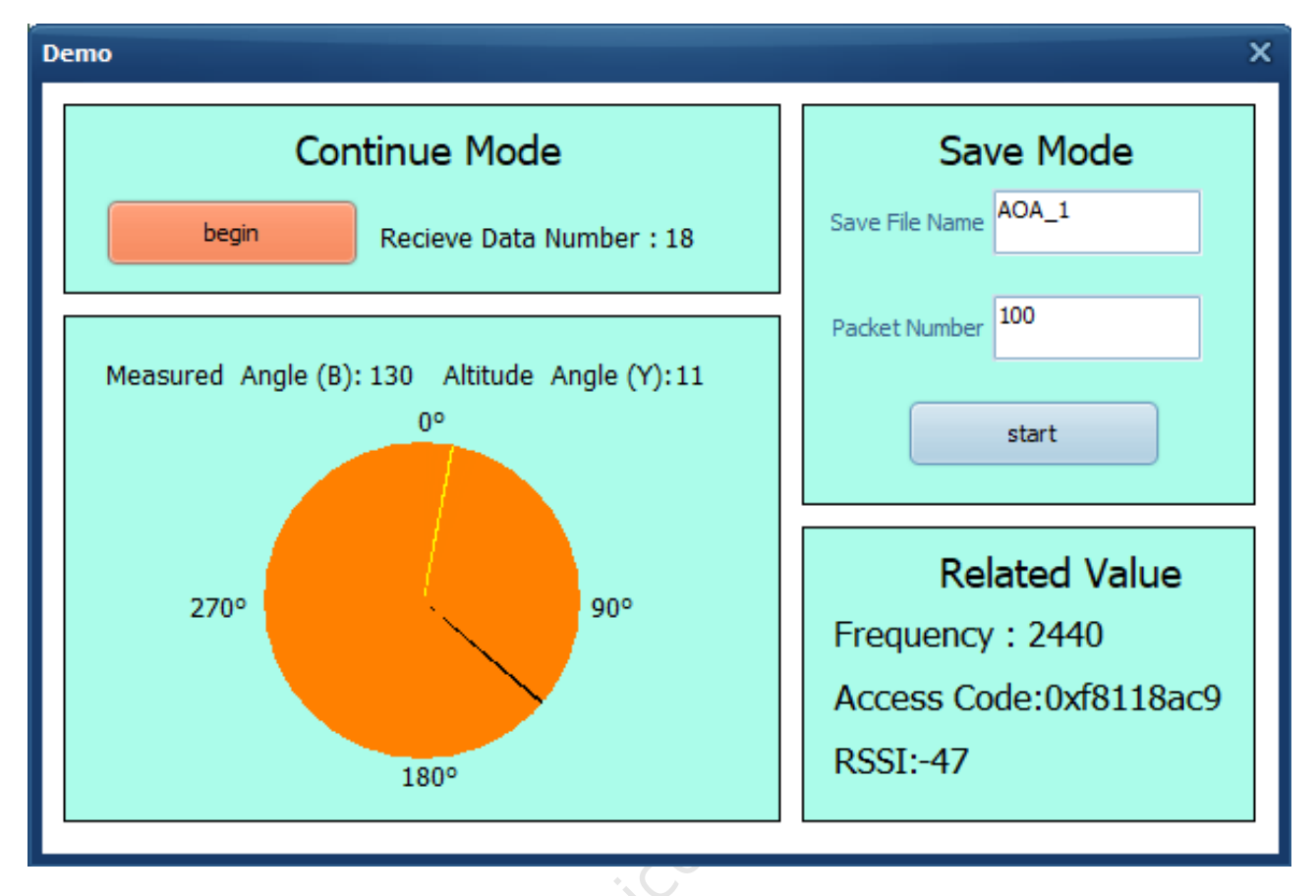

Figure 5.8: Continue Mode (Yellow: height angles; Black: horizontal angle)

#### 5.3.3 Save Mode

The save mode is designed to collect AOA/AOD raw data. Click start button after inputting Save File Name and Packet Number. Then user can get Save\_File\_Name.txt that includes decimal sampled IQ value and Save\_File\_Name\_backup.txt that includes hexadecimal source receive data. Users can use other algorithms to process these data or do other experiment.

Save\_File\_Name.txt will include decimal sampled IQ value of n packets, in which n is the packet number set by user. Each packet contains 45 groups including 90 numbers corresponding to 45 sample point messages. Every group contains two numbers, the first number indicates the real part and the second number represents the imaginary part of sample point. The figure below indicates the slot chart of AoA receiver. In reference period, the chip will sample message every 1 $\mu$ s, obtaining totally 8 groups of number. After that, the chip will sample message in each sample slot, totally 37 groups of number. So each packet includes 37 + 8 = 45 groups for total of 90 numbers.

| Guard period Reference period (4 μs) (8 μs) | Switch<br>slot | Sample<br>slot 1 | Switch<br>slot | Sample<br>slot 2 |  | Switch<br>slot | Sample<br>slot 37 |  |
|---------------------------------------------|----------------|------------------|----------------|------------------|--|----------------|-------------------|--|
|---------------------------------------------|----------------|------------------|----------------|------------------|--|----------------|-------------------|--|

#### Figure 5.9: AoA Receiver Slot Chart

For example, the above figure indicates one packet of AOA testing containing totally 90 numbers mentioned

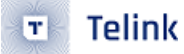

before. The first line lists 16 numbers sampled in reference period and the sample results are:

-97 - 18i, 2 - 86i, 88 - 14i, 2 + 88i, -90 + 23i, -34 - 97i, 79 - 26i, 41 + 90i

User can also get other 37 sample slot data by this way.

-97 -18 2 -86 88 -14 2 88 -90 23 -34 -97 79 -26 41 90 64 63 74 78 95 47 94 27 92 -1 94 1 72 -38 83 -62 106 -119 47 -69 -6 -91 9 -102 -24 -74 -37 -68 -100 -127 -66 -58 -89 -38 -103 -12 -98 22 -74 17 -75 39 -46 75 -49 87 -17 68 19 100 20 82 42 81 116 87 70 38 75 27 95 -6 89 -1 88 -31 79 -64 93 -114 32 -89 32 -83 RSSI :-80 Input angle :1

#### Figure 5.10: Testing Data

File is located in .\kite\_RF\_AoA\project\RF\_AutoTest\_Kite\AutoTest\_Report.

The default transmission frequency is 2460 MHz and antenna switch sequence is RF2-> RF4-> RF6-> RF8 for triangle board, RF2 as the primary antenna during reference period, and RF1-> RF2-> RF3-> RF4-> RF5-> RF6-> RF7-> RF8 for polygon board, RF1 as the primary antenna during reference period.

#### 5.3.4 Packet format

This part will introduce packet format and make an example. Packets format are as bellows:

| Packet Length<br>(4 bytes) *1 | Header 0<br>(1 byte) | Payload Length<br>(1 byte) | AOA/AOD<br>Specied data<br>(1 byte) *2 | Payload<br>( n bytes) | Raw Data<br>( 90 bytes or 164 bytes) *3 | Packet State Message<br>(8 bytes) |
|-------------------------------|----------------------|----------------------------|----------------------------------------|-----------------------|-----------------------------------------|-----------------------------------|
|-------------------------------|----------------------|----------------------------|----------------------------------------|-----------------------|-----------------------------------------|-----------------------------------|

\*1 This 4 bytes are not included in length

\*2 AOA : 0x14 AOD : 0x94

\*3 Switch slot 1us : 164 bytes

Switch slot 2us : 90 bytes

#### Figure 5.11: Receive packet format

For example, here is a AOA packet of 2µs switch slot received by triangle board (saved by Tscript). If multiple antenna board is a triangle board, it can be analyzed in following way according to packet format. In save mode of solution that we mentioned before, the receiver will call function to calculate angle and rsquare once receiving a AOA/AOD packet, then put it behind rx\_packet. Tscript will read total 130 bytes to get them all.

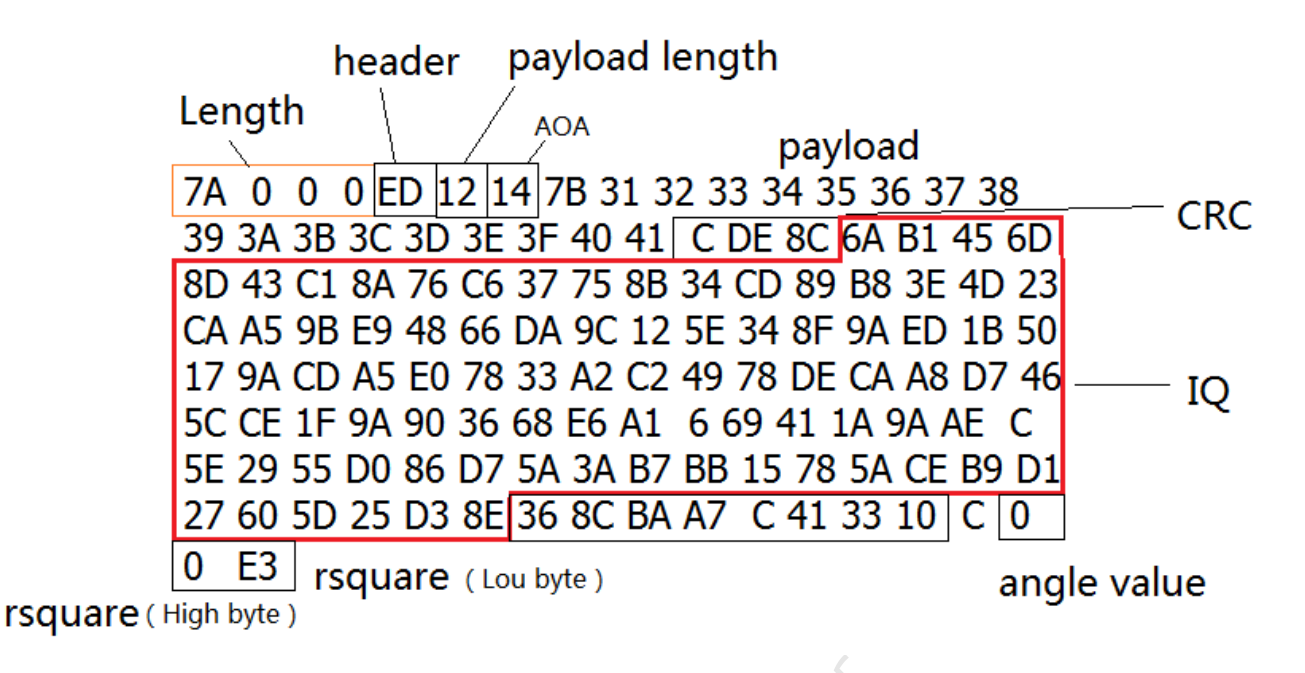

Figure 5.12: Example packet of triangle board

The raw data in rx\_packet need to be treated as char variables. So the highest bit is sign bit and lower 7 bits are data bits. They can be transferred to decimal number in standard method. For example, the raw data in the example can be converted as the figure below. The antenna switch sequence is RF2-> RF4 -> RF6 -> RF8.

|                | -          | -         | -                  | _         |           | -         |           |  |  |  |  |  |
|----------------|------------|-----------|--------------------|-----------|-----------|-----------|-----------|--|--|--|--|--|
| RF2(reference) |            |           |                    |           |           |           |           |  |  |  |  |  |
| Real part      | Imag part  | Real part | Imag part          | Real part | Imag part | Real part | Imag part |  |  |  |  |  |
| 6A             | B1         | 45        | 6D                 | 8D        | 43        | C1        | 8A        |  |  |  |  |  |
| 76             | C6         | 37        | 75                 | 8B        | 34        | CD        | 89        |  |  |  |  |  |
| R              | F4         | R         | F6                 | R         | F8        | RF2       |           |  |  |  |  |  |
| Real part      | Imag part  | Real part | eal part Imag part |           | Imag part | Real part | Imag part |  |  |  |  |  |
| B8             | 3E         | 4D        | 23                 | CA        | A5        | 9B        | E9        |  |  |  |  |  |
| 48             | 66         | DA        | 9C                 | 12        | 5E        | 34        | 8F        |  |  |  |  |  |
| 9A             | ED         | 1B        | 50                 | 17        | 9A        | CD        | A5        |  |  |  |  |  |
| EO             | 78         | 33        | A2                 | C2        | 49        | 78        | DE        |  |  |  |  |  |
| CA             | A8         | D7        | 46                 | 5C        | CE        | 1F        | 9A        |  |  |  |  |  |
| 90             | 36         | 68 E6     |                    | A1        | 6         | 69        | 41        |  |  |  |  |  |
| 1A             | 9A         | AE        | С                  | 5E        | 29        | 55        | D0        |  |  |  |  |  |
| 86             | D7         | 5A        | 3A                 | B7        | BB        | 15        | 78        |  |  |  |  |  |
| 5A             | CE         | B9        | D1                 | 27        | 60        | 5D        | 25        |  |  |  |  |  |
| D3             | 8E         |           |                    |           |           |           |           |  |  |  |  |  |
| Convert to     |            |           |                    |           |           |           |           |  |  |  |  |  |
| RF2(reference) |            |           |                    |           |           |           |           |  |  |  |  |  |
| Real part      | Imag part  | Real part | Imag part          | Real part | Imag part | Real part | Imag part |  |  |  |  |  |
| 106            | -79        | -79 69    |                    | -115 67   |           | -63       | -118      |  |  |  |  |  |
| 118            | -58        | 55        | 117                | -117      | 52        | -51       | -119      |  |  |  |  |  |
| RI             | F4         | R         | F6                 | R         | F8        | RF2       |           |  |  |  |  |  |
| Real part      | Imag part  | Real part | Imag part          | Real part | Imag part | Real part | Imag part |  |  |  |  |  |
| -72            | 62         | 77        | 35                 | -54       | -91       | -101      | -23       |  |  |  |  |  |
| 72             | 102 -38    |           | -100               | 18 94     |           | 52        | -113      |  |  |  |  |  |
| -102           | -19        | 9 27 80   |                    | 23        | -102      | -51       | -91       |  |  |  |  |  |
| -32            | 120        | 51        | -94                | -62       | 73        | 120       | -34       |  |  |  |  |  |
| -54            | -88 -41 70 |           | 70                 | 92 -50    |           | 31        | -102      |  |  |  |  |  |
| 90             | 36         | 68        | E6                 | A1        | 6         | 69        | 41        |  |  |  |  |  |
| 26             | -102       | -82       | 12                 | 94        | 41        | 85        | -48       |  |  |  |  |  |
| -122           | -41        | 90        | 58                 | -73       | -69       | 21        | 120       |  |  |  |  |  |
| 90             | -50        | -71       | -47                | 39        | 96        | 93        | 37        |  |  |  |  |  |
| -45            | -114       |           |                    |           |           |           |           |  |  |  |  |  |

Figure 5.13: Example packet of polygon board

To make another example, here is a AOA packet of 2µs switch slot received by polygon board (saved by Tscript), it can be analyzed in following way according to packet format. In save mode of solution that we mentioned before, receiver will call function to calculate angle once receiving a AOA/AOD packet, then put it behind rx\_ packet. Tscript will read total 130 bytes to get them all.

Telink

T

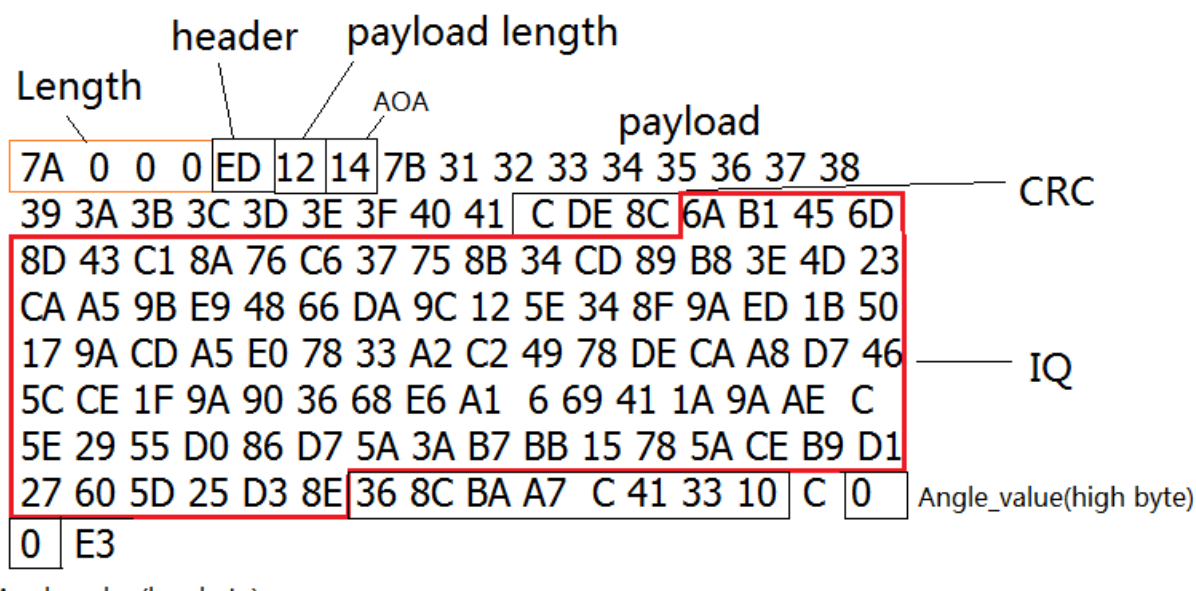

Angle\_value(low byte)

#### Figure 5.14: Example packet of polygon board

The raw data in the example can be converted as the figure below. The antenna switch sequence is RF1-> RF2-> RF3-> RF4-> RF5-> RF6-> RF7-> RF8.

| RF1(reference) |           |           |           |           |           |           |           |           |           |           |           |           |           |           |           |
|----------------|-----------|-----------|-----------|-----------|-----------|-----------|-----------|-----------|-----------|-----------|-----------|-----------|-----------|-----------|-----------|
| Real part      | Imag part | Real part | Imag part | Real part | Imag part | Real part | Imag part | Real part | Imag part | Real part | Imag part | Real part | Imag part | Real part | Imag part |
| 6A             | B1        | 45        | 6D        | 8D        | 43        | C1        | 8A        | 76        | C6        | 37        | 75        | 8B        | 34        | CD        | 89        |
| RF2 RF3        |           | F3        | RF4 RF5   |           | RF6       |           | RF7       |           | RF8       |           | RF1       |           |           |           |           |
| B8             | 3E        | 4D        | 23        | CA        | A5        | 9B        | E9        | 48        | 66        | DA        | 9C        | 12        | 5E        | 34        | 8F        |
| 9A             | ED        | 1B        | 50        | 17        | 9A        | CD        | A5        | EO        | 78        | 33        | A2        | C2        | 49        | 78        | DE        |
| CA             | A8        | D7        | 46        | 5C        | CE        | 1F        | 9A        | 90        | 36        | 68        | E6        | A1        | 6         | 69        | 41        |
| 1A             | 9A        | AE        | С         | 5E        | 29        | 55        | D0        | 86        | D7        | 5A        | 3A        | B7        | BB        | 15        | 78        |
| 5A             | CE        | B9        | D1        | 27        | 60        | 5D        | 25        | D3        | 8E        |           |           |           |           |           |           |
| convert to     |           |           |           |           |           |           |           |           |           |           |           |           |           |           |           |
|                |           |           |           |           |           |           |           |           |           |           |           |           |           |           |           |
|                |           |           |           |           |           |           | RF1(ref   | erence)   |           |           |           |           |           |           |           |
| Real part      | Imag part | Real part | Imag part | Real part | Imag part | Real part | Imag part | Real part | Imag part | Real part | Imag part | Real part | Imag part | Real part | Imag part |
| 106            | -79       | 69        | 109       | -115      | 67        | -63       | -118      | 118       | -58       | 55        | 117       | -117      | 52        | -51       | -119      |
| RF2 RF3        |           | R         | RF4 RF5   |           | RF6       |           | RF7       |           | RF8       |           | RF1       |           |           |           |           |
| -72            | 62        | 77        | 35        | -54       | -91       | -101      | -23       | 72        | 102       | -38       | -100      | 18        | 94        | 52        | -113      |
| -102           | -19       | 27        | 80        | 23        | -102      | -51       | -91       | -32       | 120       | 51        | -94       | -62       | 73        | 120       | -34       |
| -54            | -88       | -41       | 70        | 92        | -50       | 31        | -102      | 90        | 36        | 68        | E6        | A1        | 6         | 69        | 41        |
| 26             | -102      | -82       | 12        | 94        | 41        | 85        | -48       | -122      | -41       | 90        | 58        | -73       | -69       | 21        | 120       |
| 90             | -50       | -71       | -47       | 39        | 96        | 93        | 37        | -45       | -114      |           |           |           |           |           |           |

Figure 5.15: Example packet of polygon board

The value of RSSI represents the signal strength of receiving data. We can get the RSSI value from the packet. The data which get from packet minus 110 (D) is RSSI. For example, the data is 0x33, 0x33 minus 110 is -59. So RSSI is -59.

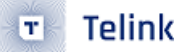

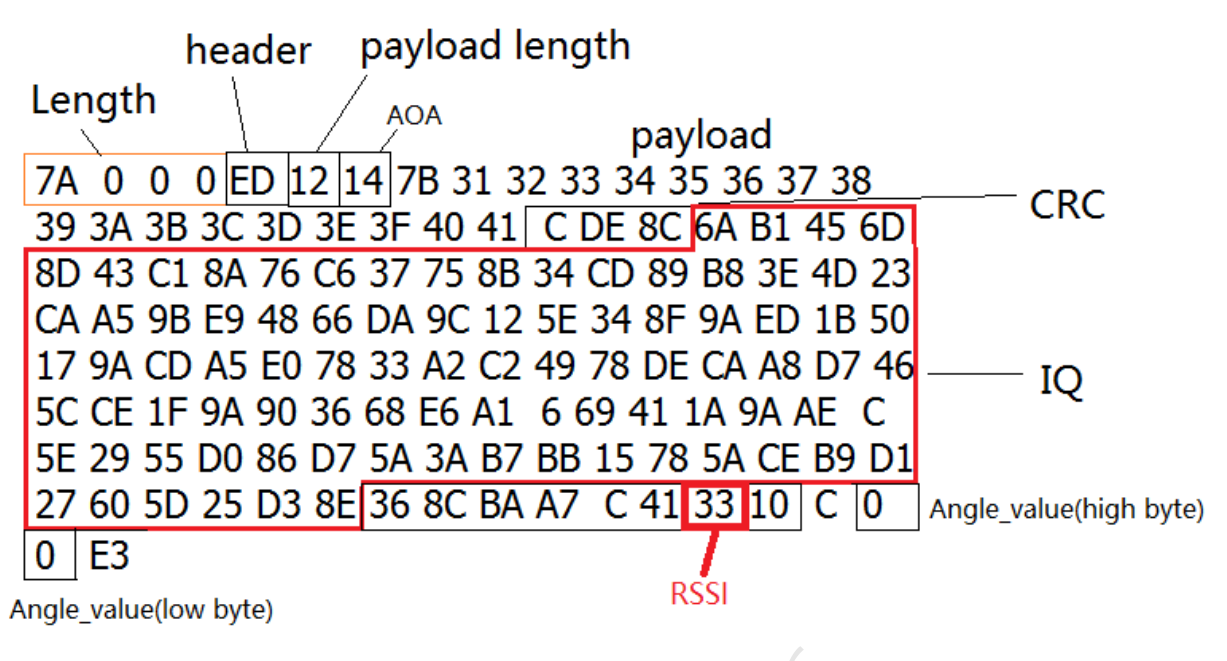

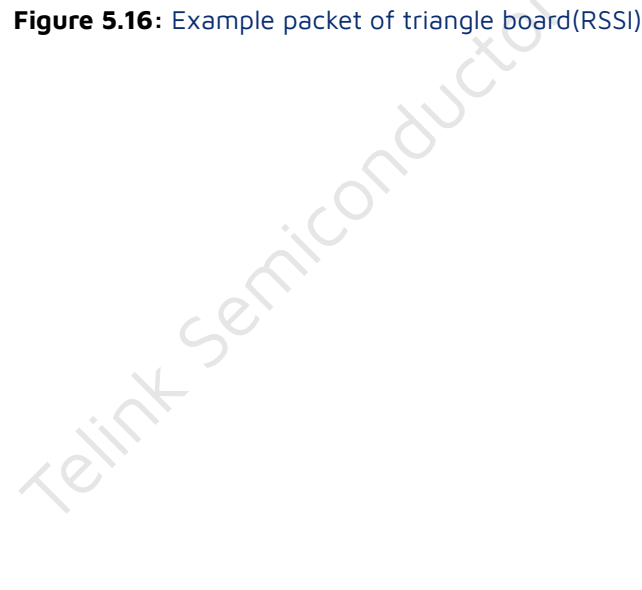

AN-19052700-E7

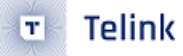

## 6 Field Test Result

### 6.1 Field Test Result of Reference Board 1

The indoor test environment is shown in the Figure 6.1. The multiple antenna side can switch antenna to transmit or receive constant single tone. It is placed 2 meters high from the ground attached to the wall. At the other side, a single antenna BLE modular is placed 5 meters away from the multiple antenna side. It is tested by 5 degrees step. The result is shown in Figure 6.2.

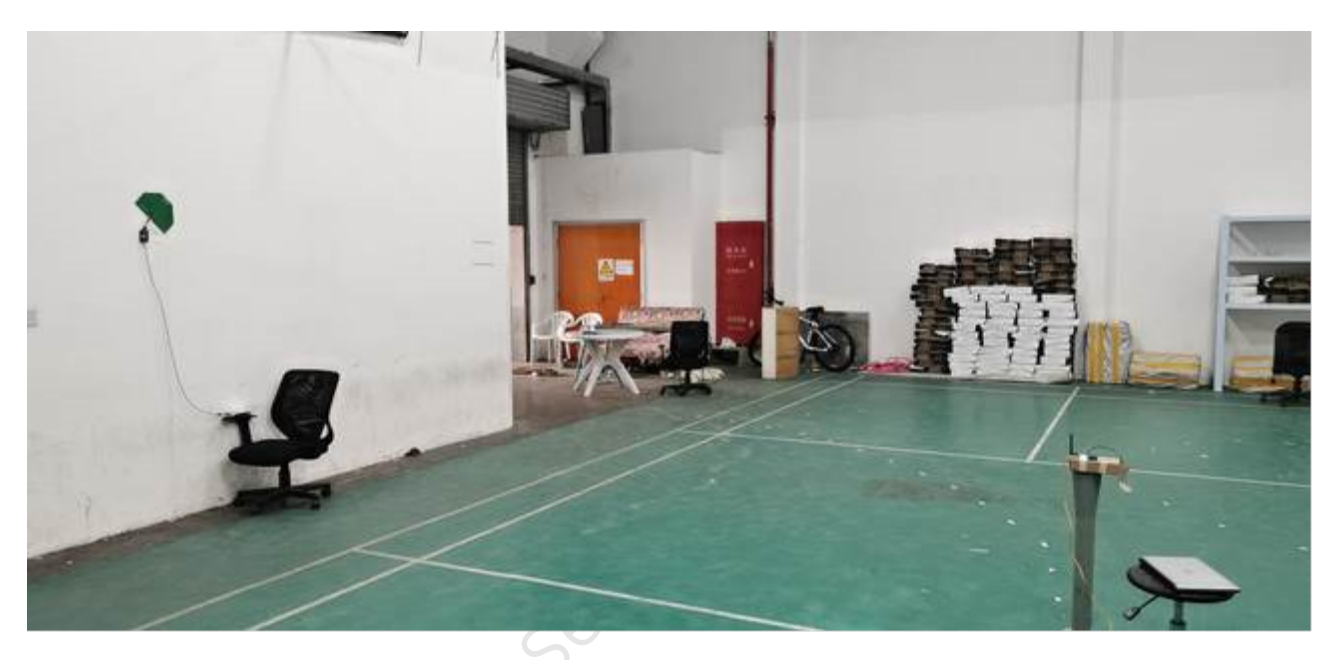

Figure 6.1: Test Environment for Reference Board 1

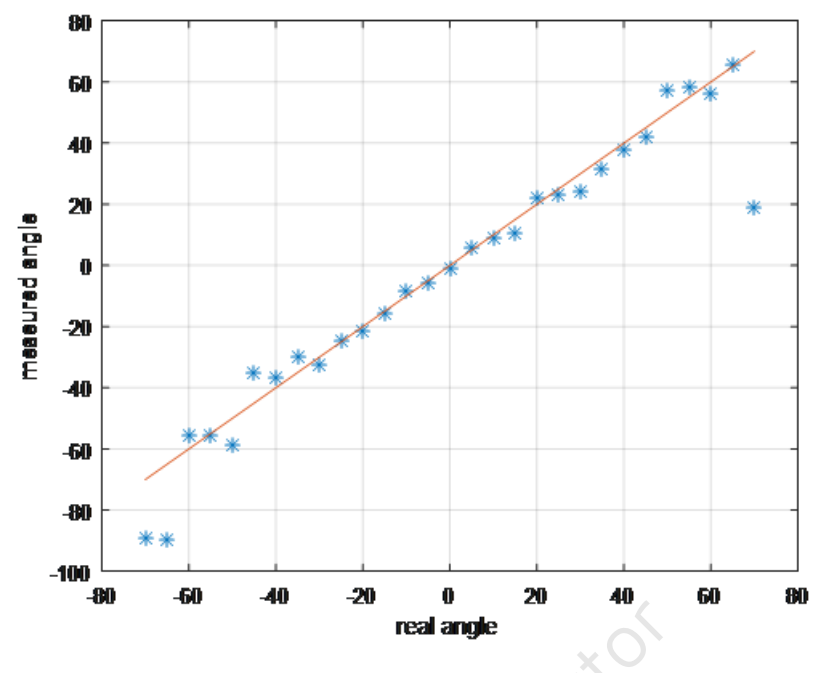

Figure 6.2: 5 meters Indoor Test Result

The following figure is the test result for various scenarios which indicates the mean of absolute value of error versus real angle. The height of reference board 1 is 1 or 2 meters and the height of single antenna BLE module is 1 meter. The distance from wall to the single antenna dongle is 0.5, 1, 2, 3 or 5 meters respectively following the below test.

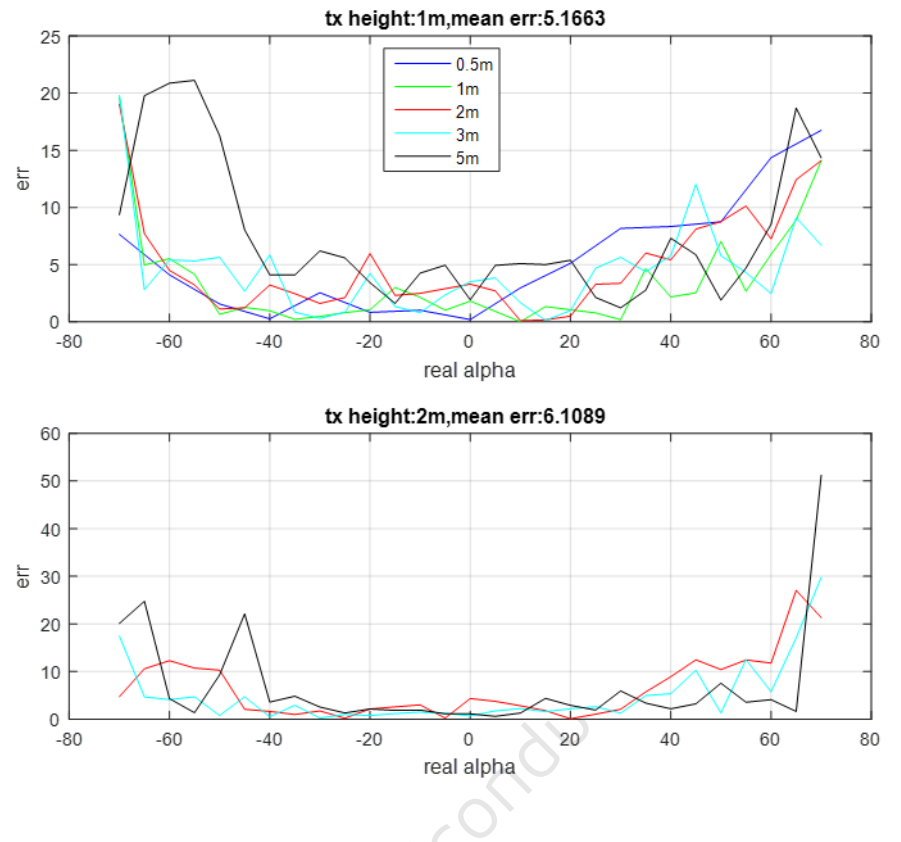

Figure 6.3: Mean of Absolute Value of Error Versus Real Angle

### 6.2 Field Test Result of Reference Board 2

The indoor test environment is shown in the Figure 6.4. The multiple antenna side can switch antenna to transmit or receive constant tone extension. It is hanging on the bracket which is 1.8 meter high. The other side is a single antenna BLE modular, placed on the floor or 0.9 meter high marked as H, 1 or 2 meters far from the bracket marked as D. It is tested by 5 degrees step. The result is shown in Figure 6.5 and Figure 6.6.

Scenario 1: D = 1, H = 0;Scenario 2: D = 2, H = 0;Scenario 3: D = 1, H = 0.9;Scenario 4: D = 2, H = 0.9.

Telink

т

The angle of alpha and theta is measured simultaneously.

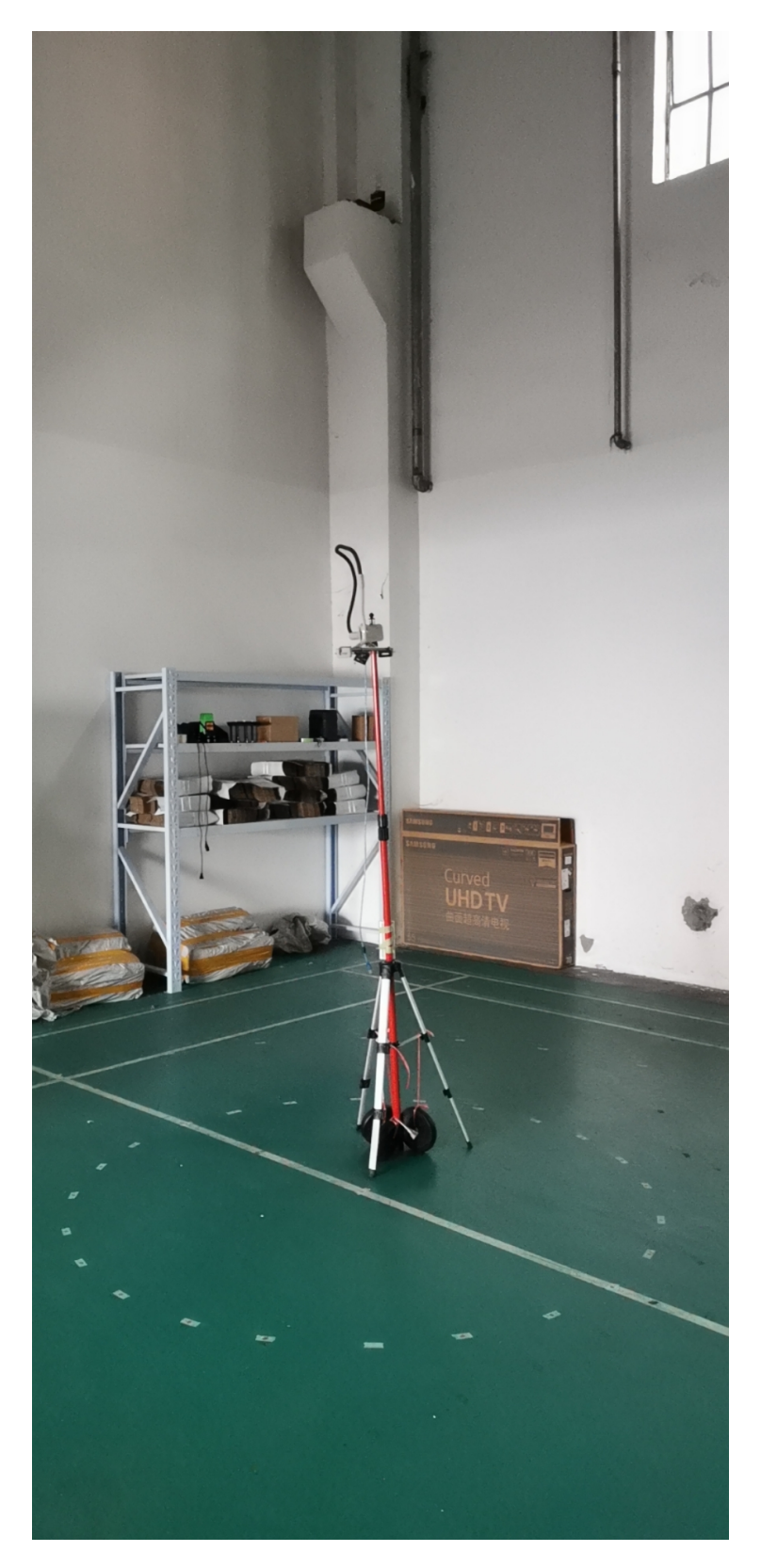

Figure 6.4: Test Environment for Reference Board 2

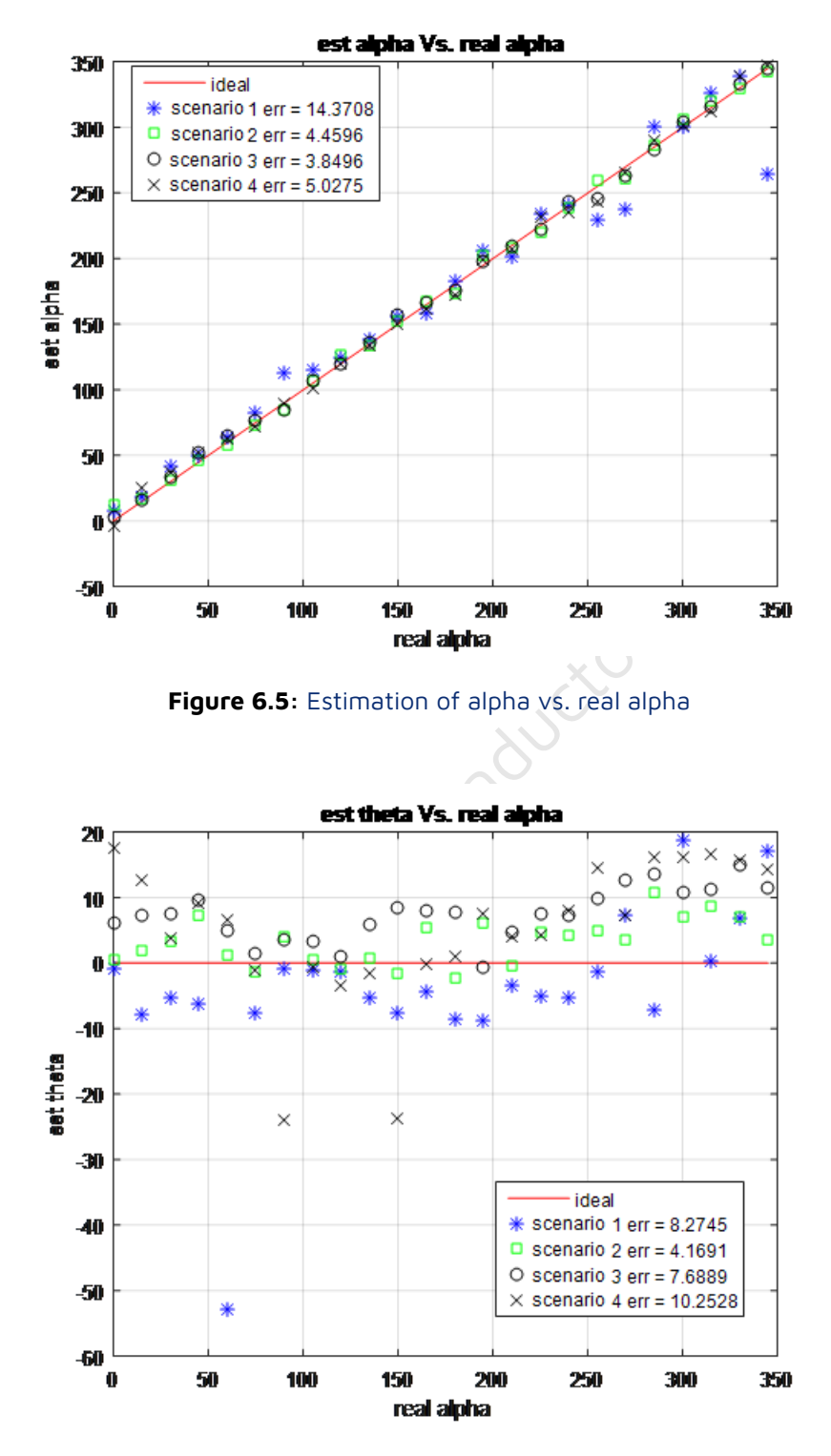

Figure 6.6: Estimation of theta vs. real alpha

### 6.3 Field Test Result of Reference Board 3

The test environment is shown in the Figure 6.7. The multiple antenna side can switch antenna to transmit or receive constant tone extension. It is hanging on the bracket which is 2.5 meter high. The other side is a

Telink

т

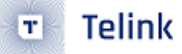

single antenna BLE modular, placed on the floor or 1.0 meter high marked as H, 1 or 2 meters far from the bracket marked as D. It is tested by 5 degrees step. The result is shown in Figure 6.8 to Figure 6.11.

Scenario 1: D = 1, H = 0; Scenario 2: D = 2, H = 0; Scenario 3: D = 3, H = 0; Scenario 4: D = 1, H = 1; Scenario 5: D = 2, H = 1; Scenario 6: D = 3, H = 1;

The angle of alpha and theta is measured simultaneously.

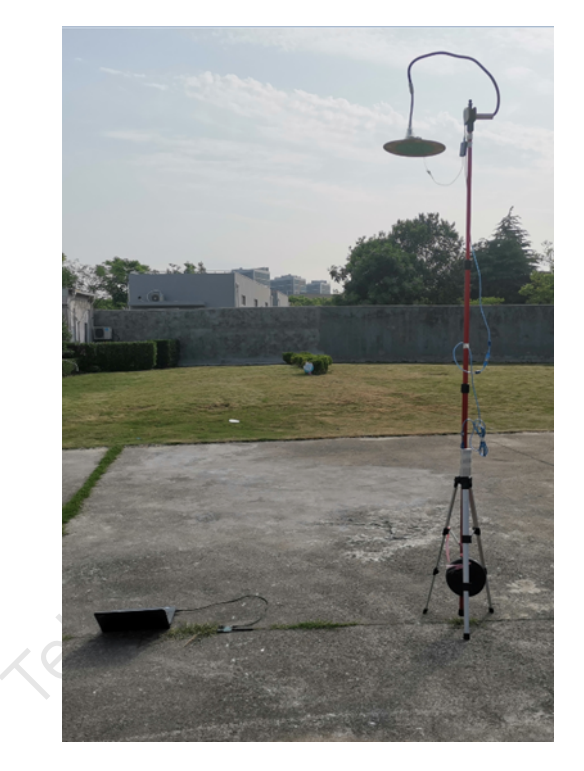

Figure 6.7: Test Environment for Reference Board 3

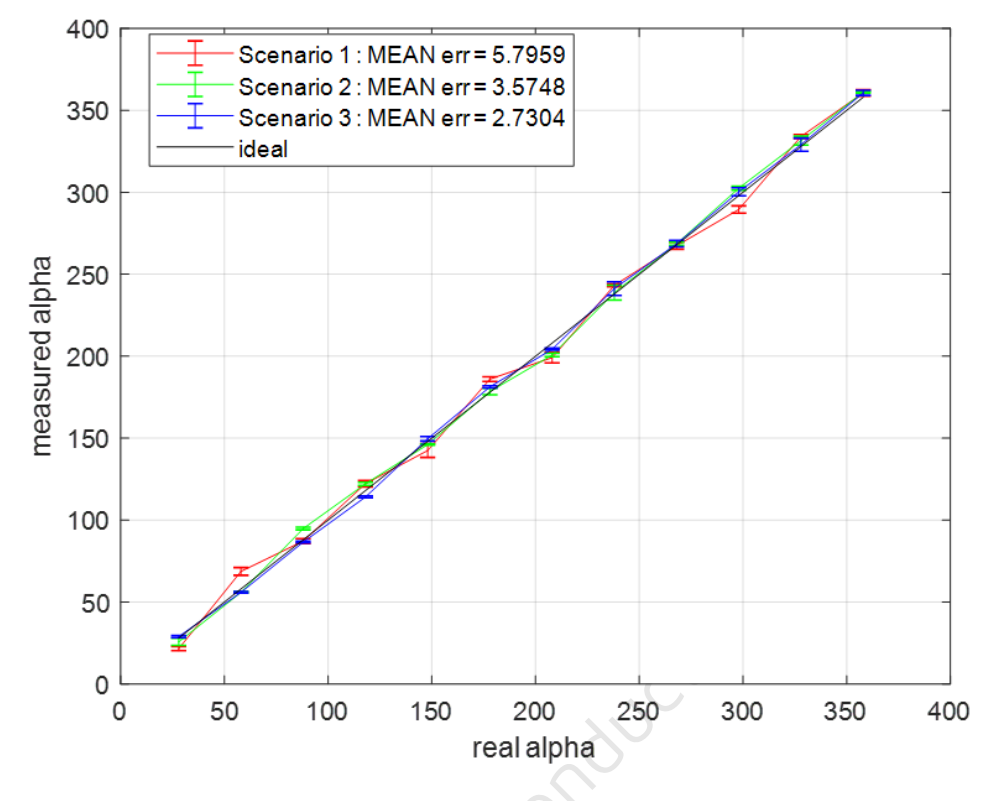

Figure 6.8: Estimation of alpha vs. real alpha for senario 1, 2, 3

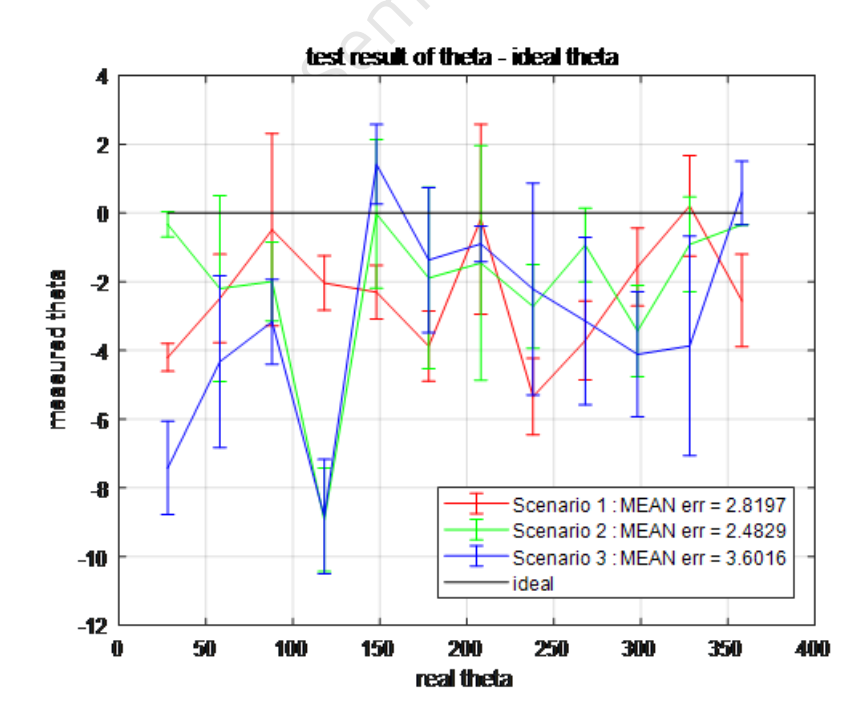

Figure 6.9: Estimation of theta vs. real alpha for senario 1, 2, 3

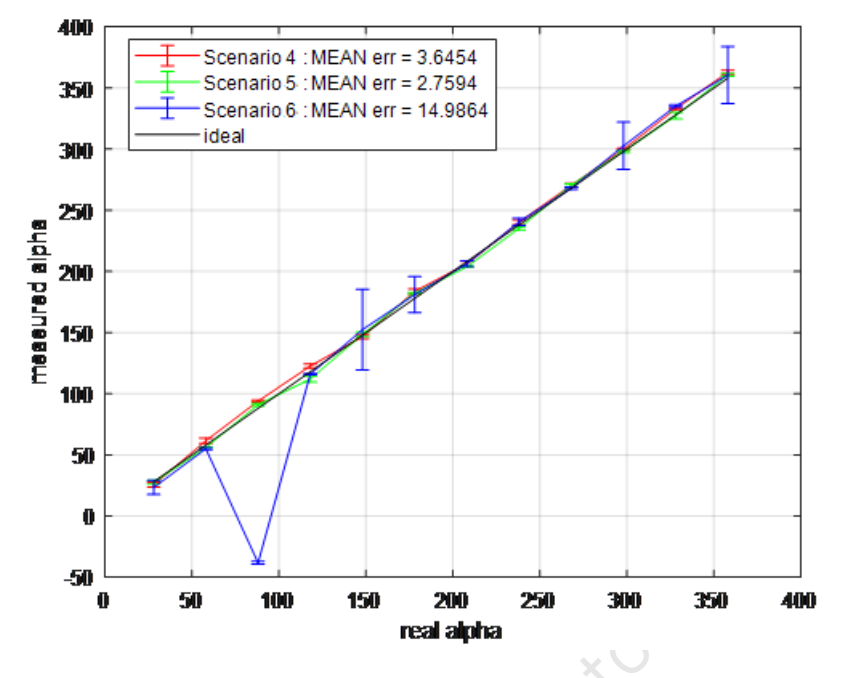

Figure 6.10: Estimation of alpha vs. real alpha for senario 4, 5, 6

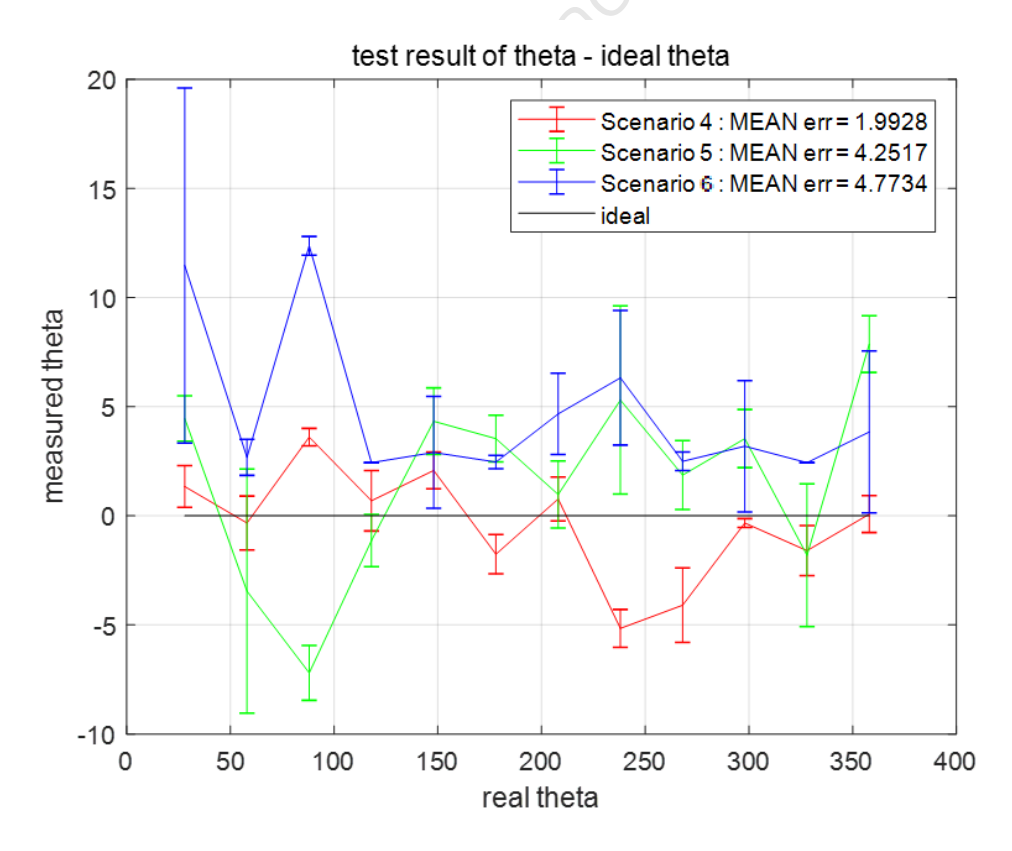

Figure 6.11: Estimation of theta vs. real alpha for senario 4, 5, 6

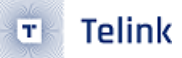

## 7 Schematic for Reference Board

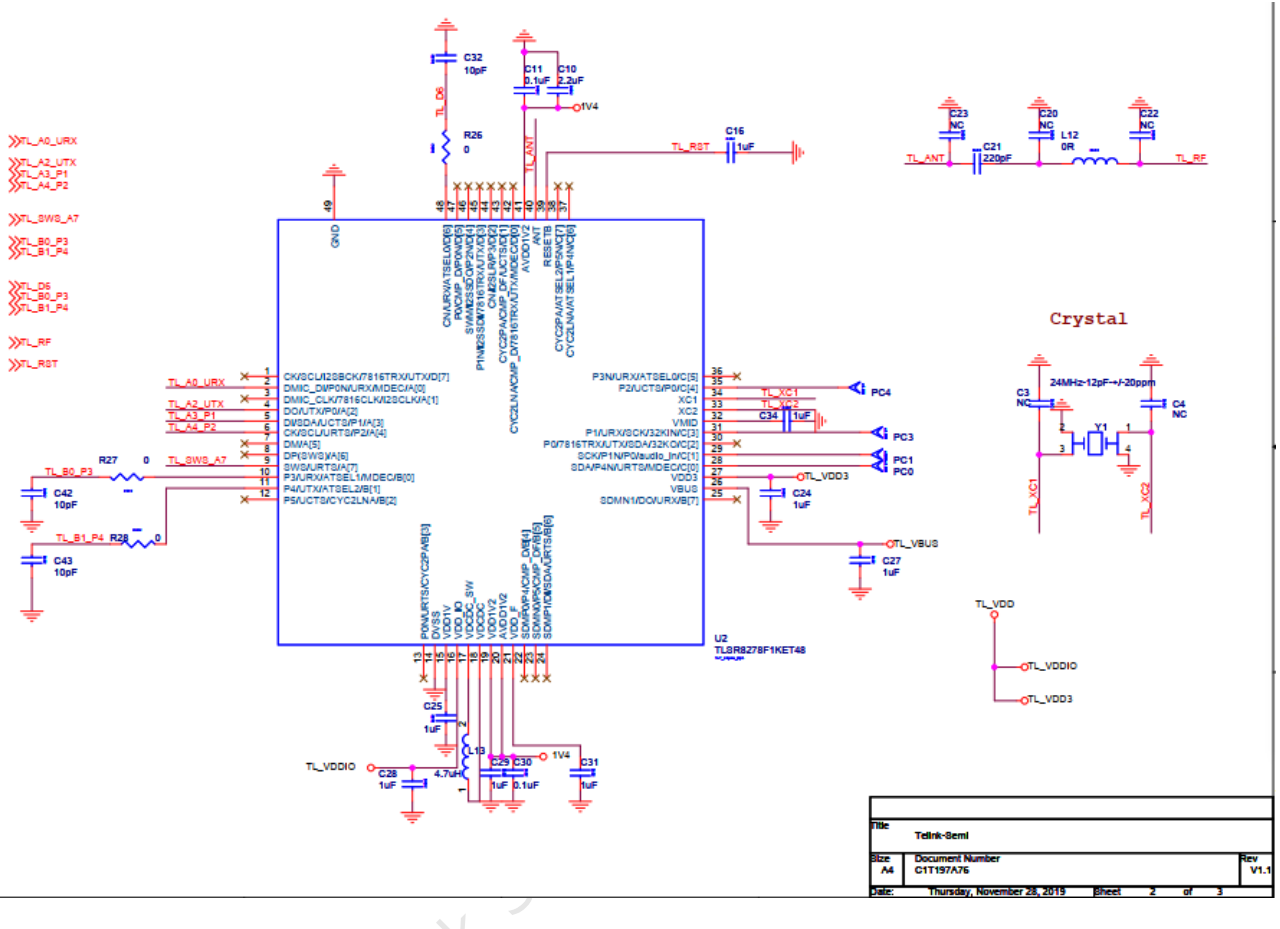

Figure 7.1: Schematic for Reference Board part 1

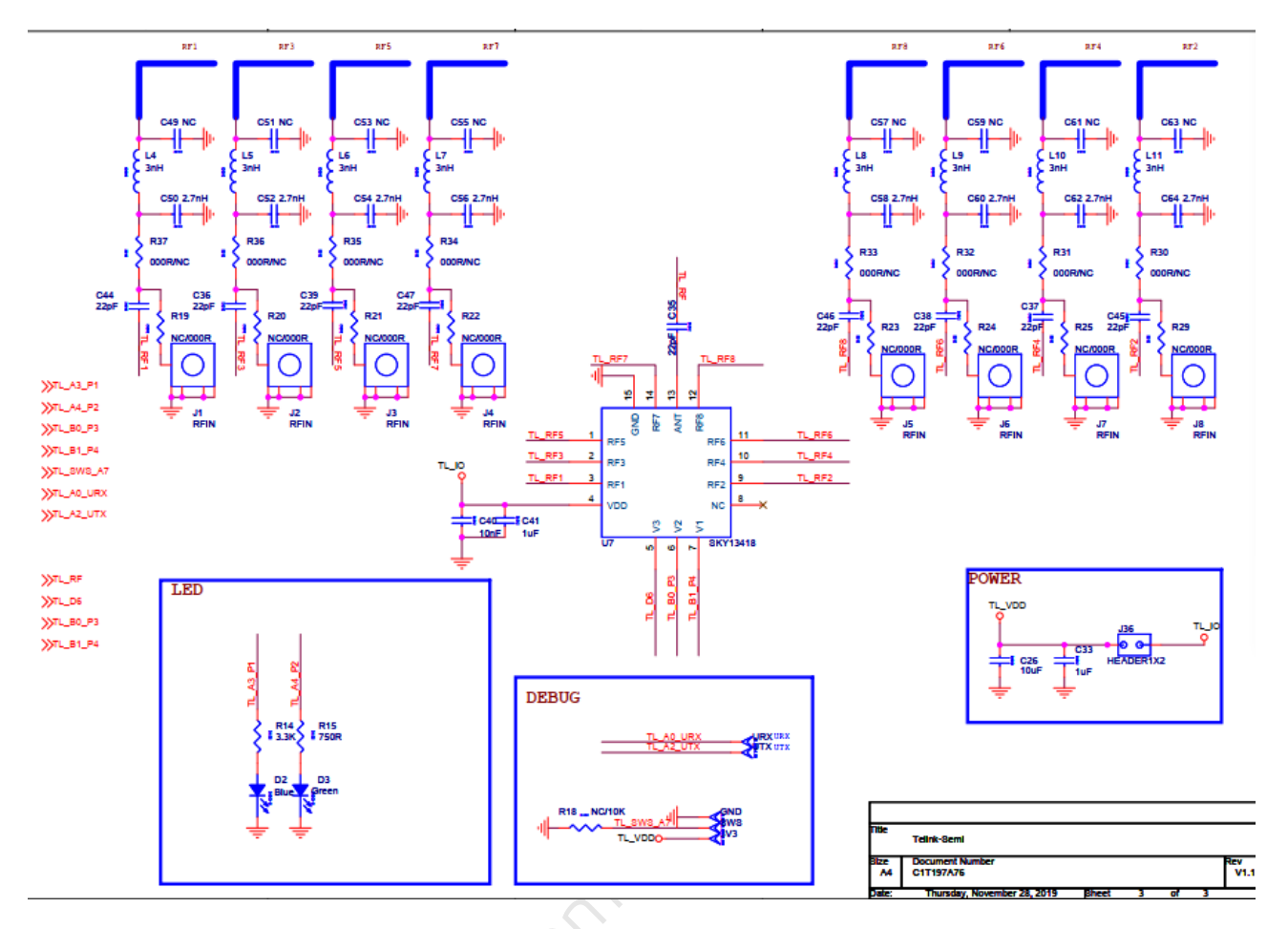

Figure 7.2: Schematic for Reference Board part 2